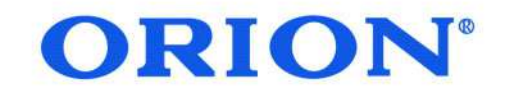

# Руководство пользователя

# ЖК дисплей ORION для видеостен серия OLMW, OLMU, OLME, диагональ 46, 49, 55

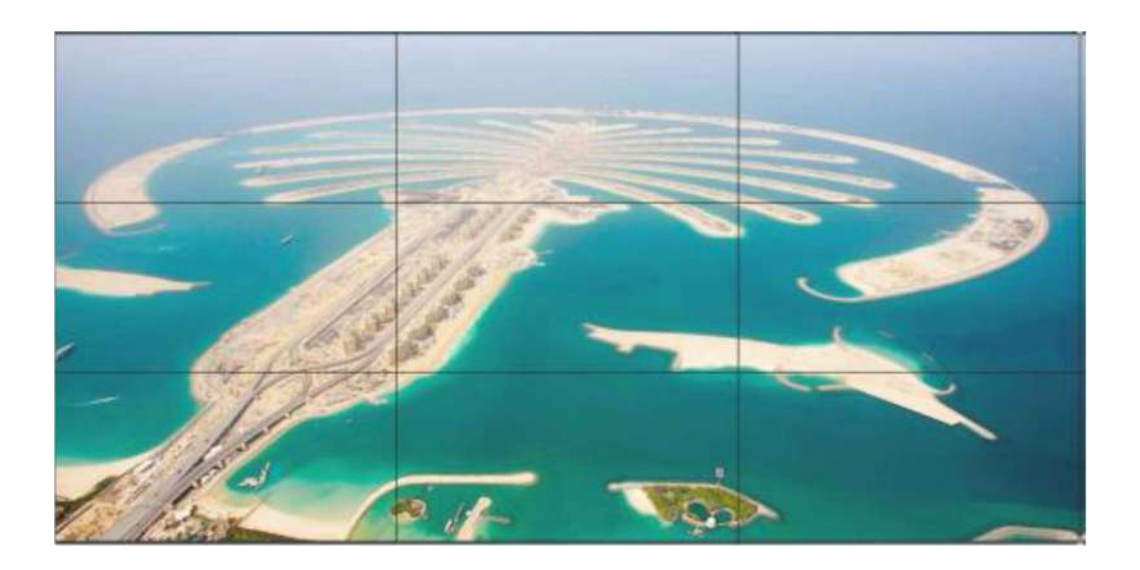

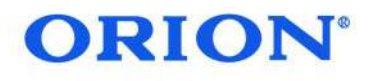

| СОДЕРЖАНИЕ                                            |    |
|-------------------------------------------------------|----|
| МЕРЫ БЕЗОПАСНОСТИ И ПРЕДОСТОРОЖНОСТИ                  | 2  |
| ПУЛЬТ ДИСТАНЦИОННОГО УПРАВЛЕНИЯ                       | 3  |
| ВЫБОР ИСТОЧНИКА СИГНАЛА И НАВИГАЦИЯ ПО МЕНЮ           | 4  |
| 1. ОСНОВНОЙ ИНТЕРФЕЙС                                 | 5  |
| 1.1 Меню                                              | 6  |
| 1.2 Зона операций                                     | 12 |
| 1.2.1 Зона функций                                    | 13 |
| 1.2.2 Расширенная функциональная зона                 | 13 |
| 1.3 Настройка матрицы                                 | 16 |
| 1.4 Управление экранами                               | 17 |
| 1.5 Настройка таймера экрана                          | 19 |
| 2. ПОВТОРНОЕ НАЗНАЧЕНИЕ ПОЛОЖЕНИЯ ВИДЕО НА ВИДЕОСТЕНЕ | 20 |
| Инструкция по установке ЖК видеостены                 | 21 |
| 3. ИНСТРУКЦИЯ ПО УСТАНОВКЕ ЖК-ПАНЕЛИ                  | 21 |
| 3.1 Важные советы                                     | 22 |
| 4. УСТАНОВКА НАСТЕННОГО КРЕПЛЕНИЯ                     | 25 |
| 5. УСТАНОВКА АЛЮМИНИЕВОЙ НАПОЛЬНОЙ СТОЙКИ             | 28 |
| 6. ПОДКЛЮЧЕНИЕ КАБЕЛЕЙ                                | 30 |
| 6.1 Кабели и аксессуары                               | 30 |
| 6.2 Интерфейсы и панель управления контроллера        | 31 |
| 6.3 Подключение (беспроводное управление ПК)          | 32 |
| 6.4 Подключение (проводное управление ПК)             | 33 |
| 6.5 HDMI матричное соединение                         | 35 |
| 7. ПУЛЬТ ДИСТАНЦИОННОГО УПРАВЛЕНИЯ И ИК-ПРИЕМНИК      | 36 |
| 8. УСТРАНЕНИЕ НЕИСПРАВНОСТЕИ                          | 37 |
| 9. ИНСТАЛЛЯЦИОННАЯ СХЕМА                              | 39 |
| 10. ТЕХНИЧЕСКИЕ ХАРАКТЕРИСТИКИ                        | 40 |

# **ORION**<sup>°</sup>

### МЕРЫ БЕЗОПАСНОСТИ И ПРЕДОСТОРОЖНОСТИ

Внимание! Высокое напряжение! Пожалуйста, не открывайте корпус устройства, чтобы избежать поражения электрическим током. Только квалифицированный специалист имеет право производить ремонт устройства. Неправильное использование

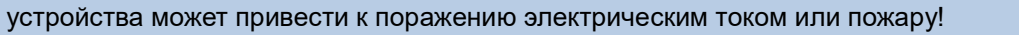

#### Перед использованием устройства внимательно изучите инструкции по безопасности. Используйте устройство в соответствии со всеми

#### рекомендациями, изложенными в данном руководстве.

- 1. Монтаж и установка устройства должны производиться только квалифицированным специалистом.
- 2. Устройство должно быть установлено только на ровной и устойчивой поверхности, чтобы избежать его падения и повреждения.
- 3. Перед использованием устройства убедитесь, что напряжение Вашей электросети соответствует маркировке устройства.
- 4. Если устройство необходимо установить на стене, строго следуйте рекомендациям производителя.
- 5. Не размещайте тяжелые предметы на верхней панели устройства.
- 6. Избегайте попадания жидкости на экран или в само устройство.
- 7. Не прикасайтесь к устройству и кабелю питания влажными руками.
- 8. Если устройство не используется в течение длительного периода времени, настоятельно рекомендуем отключить его от сети питания и убедиться в надежности его установки.
- 9. Не устанавливайте устройство в местах под прямыми солнечными лучами, возле источников тепла, воды, в местах с повышенной влажностью и сильным электромагнитным полем.
- 10. Используйте устройство только при комнатной температуре, не подвергайте устройство резким перепадам температур и воздействию слишком высоких или низких температур.
- 11. Используйте только тот кабель питания и аксессуары, которые входят в комплект поставки или рекомендованы производителем.
- 12. Избегайте физического или механического повреждения кабеля питания. НЕ пользуйтесь поврежденным кабелем питания. Обратитесь в сервисный центр для замены.
- 13. Чрезмерно не сгибайте и не растягивайте кабель питания. Не ставьте на кабель питания тяжелые предметы.
- 14. При подключении убедитесь, что кабель питания имеет заземление.
- 15. Очистку экрана производите слегка увлажненной, хорошо отжатой мягкой тканевой салфеткой.
- 16. Перед очисткой экрана отключите устройство от сети.
- 17. Запрещено использовать воду или другие жидкости (в том числе в виде спрея) для очистки.
- 18. Не используйте растворители, бензины или чистящие средства, содержащие абразивные вещества, так как это может привести к повреждению поверхности.
- 19. Если необходимо тщательно очистить экран, обратитесь в сервисный центр.
- 20. Запрещено закрывать вентиляционные отверстия на корпусе устройства, так как недостаточное охлаждение может привести к его перегреву и сократить срок службы.
- 21. Пульт дистанционного управления работает на батарейках. Утилизируйте использованные батарейки согласно местному законодательству.
- 22. Не используйте одновременно новые и использованные батарейки.
- 23. Всегда вставляйте батарейки, соблюдая полярность, как указано на пульте дистанционного управления.
- 24. Не оставляйте разряженные батарейки в пульте дистанционного управления, так как они могут протечь, утилизируйте их.

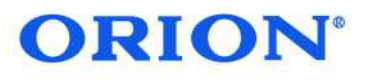

#### ПУЛЬТ ДИСТАНЦИОННОГО УПРАВЛЕНИЯ

**POWER** – включение/выключение панели.

**PC on/off** – включение/выключение ПК.

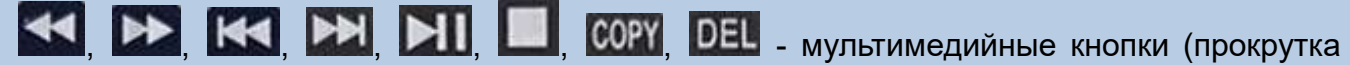

воспроизведения вперед/назад, переход к следующему/предыдущему файлу. воспроизведение/пауза, остановка воспроизведения, копирование и удаление).

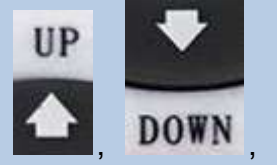

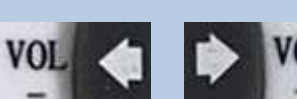

- кнопки курсора для навигации по меню и

выполнения прочих команд, например, для уменьшения (VOL-) или увеличения (VOL+) громкости звука.

**ENTER** – кнопка ввода/подтверждения какого либо действия.

**MENU** – отображение меню устройства.

**EXIT** – выход в предыдущий раздел или на какую либо ступень назад.

**INPUT** – выбор источника сигнала.

**DISPLAY** – отображение дополнительной информации о воспроизведении.

**МUTE** – отключение звука.

AUTO – выставление автоматических параметров.

**PICTURE** – вход в режим настройки изображения.

Кнопки нумерации 0-9 – для ввода при настройках, выбора каналов и для других операций.

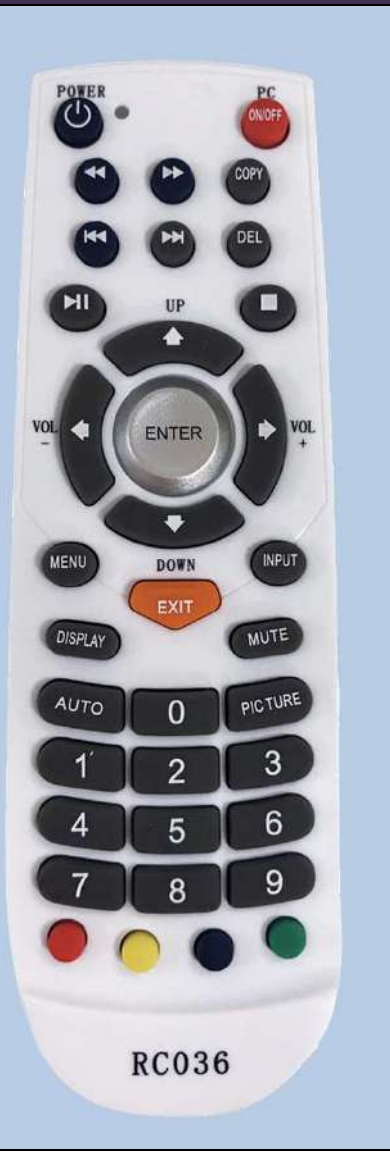

# **ORION**<sup>°</sup>

#### ВЫБОР ИСТОЧНИКА СИГНАЛА И НАВИГАЦИЯ ПО МЕНЮ

#### Выбор источника сигнала

1. Нажмите **INPUT** на пульте ДУ, чтобы войти в меню настроек источника сигнала.

Примечание: на дисплее будет отображаться NO SIGNAL (нет сигнала), если к устройству не подключен ни один источник сигнала.

- 2. Выберите источник сигнала.
- 3. Нажмите ENTER для подтверждения.

| HDMI | HDMI | HDMI | HDMI | HDMI |
|------|------|------|------|------|
| DVI  | DVI  | DVI  | DVI  | DVI  |
| OPS  | OPS  | OPS  | OPS  | OPS  |
| P C  | P C  | P C  | PC   | P C  |
| USB  | USB  | USB  | USB  | USB  |
|      |      |      |      |      |

#### Навигация по меню

1. Нажмите MENU для входа в меню

- 2. Используйте кнопки
- 3. Используйте кнопки Хдля настройки параметра
- 4. Нажмите MENU для выхода и сохранения настроек

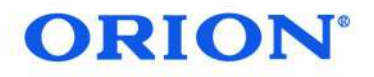

# 1. ОСНОВНОЙ ИНТЕРФЕЙС

| Led connection DVI                                                                                                    | VGA Video                            | HDMI                                   |                                      |                                          |
|----------------------------------------------------------------------------------------------------|--------------------------------------|----------------------------------------|--------------------------------------|------------------------------------------|
| DVI Matrix                                                                                                    |                                      |                                        |                                      |                                          |
| VGA Matrix                                                                                                    |                                      |                                        |                                      |                                          |
| 1 Im HDMI Matrix                                                                                                    |                                      |                                        |                                      |                                          |
|                                                                                                    |                                      |                                        |                                      |                                          |
|                                                                                                    |                                      |                                        |                                      |                                          |
|                                                                                                    | 1                                    | 2                                      | 3                                    | 4                                        |
|                                                                                                    | Screen State[ON]<br>Current NMSIDVII | Screen State [ON]<br>Current NMS [DV1] | Screen State[ON]<br>Current NMS[DVI] | Screen State [ ON ]<br>Current NMS (DVI) |
|                                                                                                    | Matrix[]                             | Matrix[]                               | Matrix[.]                            | Matrix[]                                 |
|                                                                                                    |                                      |                                        |                                      |                                          |
|                                                                                                    | 5                                    | 6                                      | 7                                    | 8                                        |
|                                                                                                    | Screen State[ON]                     | Screen State[ON]                       | Screen State [ ON ]                  | Screen State [ ON ]                      |
|                                                                                                    | Current NMS [ DVI ]<br>Matrix[,,]    | Current NM5 [VGA]<br>Matrix[]          | Current NMS [DVI]<br>Matrix[,]       | Current NMS [DVI]<br>Matrix[;;]          |
|                                                                                                    | 1997                                 | CI ESSEX                               | 10.91                                |                                          |
|                                                                                                    |                                      |                                        |                                      |                                          |
|                                                                                                    | Screen State ( ON )                  | 10<br>Screen State [ON]                | Screen State   ON1                   | 12<br>Screen State LON 1                 |
|                                                                                                    | Current NMS [ DVI]                   | Current NMS[DVI]                       | Current NMS[DVI]                     | Current NMS [DVI]                        |
|                                                                                                    | Matrix["]                            | Matrox,,,                              | Matrix[,,]                           | Matrix[,,]                               |
|                                                                                                    |                                      |                                        |                                      |                                          |
|                                                                                                    |                                      |                                        |                                      |                                          |
|                                                                                                    |                                      |                                        |                                      |                                          |
|                                                                                                    |                                      |                                        |                                      |                                          |
|                                                                                                    |                                      |                                        |                                      |                                          |
|                                                                                                    | Video VGA/DVI Men                    | u Other                                |                                      |                                          |
|                                                                                                    |                                      |                                        |                                      |                                          |
| Matrix Operation                                                                                                    |                                      | + - + - +                              |                                      |                                          |
| Scene management                                                                                                    | Brightness Contract Satura           | ition Sharpness Denoise                |                                      |                                          |
| and the second second se |                                      |                                        |                                      |                                          |

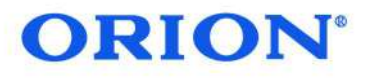

Во вкладке **OPERATE (операции)** доступны следующие настройки:

- Подключение экрана (Screen connect)
- Подключение матрицы (Matrix connect)
- Языковые настройки (Language)
- Выход (Quit)

| Во вкладке SETTING                                          | 🖷 User Management        |                         |
|-------------------------------------------------------------|--------------------------|-------------------------|
| (установки) доступны                                        | User List                | User Manage             |
| настройки, описанные                                        | User Name Type           | Licer Name              |
| ниже:                                                       | admin ADMIN<br>notu USER |                         |
| 1. Пользовательское                                         | a11 ADMIN                | Password                |
| управление (User                                            |                          |                         |
| Management)                                                 |                          | Repeat Password         |
| В данном разделе<br>можно добавлять /<br>изменять / удалять |                          | Туре                    |
| пользователей<br>устройством.                               |                          | Add Save<br>Edit Delete |
|                                                             |                          |                         |

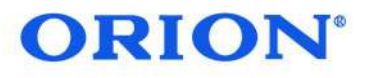

×

#### 1.1 Меню

#### 2. Настройка ЖКдисплея (LCD LCD Setting Setting) LCD Данный раздел Communication настройку включает ЖК-дисплея (LCD) и настройку подключения (Communication). Настройка ЖК-дисплея (LCD) User company name ORION Пользователь может 3 ▼ Row X 4 ▼ Column Ranks настроить количество жидкокристаллических 1920x1080 Pixel дисплеев И имя пользователя. Настройте количество строк и столбцов в соответствии С текущими требованиями проекта. В данном случае общий экран будет состоять из трех строк и 4 столбцов.

Save

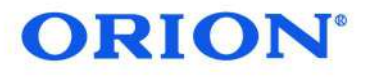

#### <u>Настройка связи</u>

#### (Communication)

Открыв настройку пользователь связи, выбрать может подключение через СОМ или NET. При подключении через COM пользователю нужно только настроить СОМ-порт, скорость передачи, бит данных, бит стоповый И СОМ-порт четность. будет автоматически подключен ΠК К пользователя, поэтому выберите СОМ1, если порт СОМ1, скорость 9600. передачи – Другие параметры оставьте без изменений. Сохраните проделанные настройки.

| © Choose COMM to connect                                                                                           |
|----------------------------------------------------------------------------------------------------|
| Port COM4   Baudrate 9600  Data bit 8   Stop bit One  Parity None                                                  |
| O Choose NET to connect                                                                                            |
| Device ip address 192.168.2.66 Port 1024 Target ip address 192.168.2.102 Target Port 8234 Device network detection |
| ID IP Addr Mask Gate Port                                                                                          |
| Target ip address                                                                                                  |
| Target ip address Target Por                                                                                       |
|                                                                                                    |

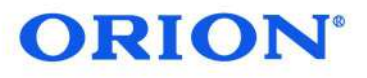

Для подключения через NET выберите IP-адрес ПК в целевом IP-адресе (Target ip address). Нажмите ПОИСК (Search). Вы увидите текущую информацию по IP видеостены в поле Device network detection. Нажмите ADVANCE и дважды щелкните IP-адрес видеостены, который необходимо подключить. Затем можно настроить IP-информацию завершения После ниже. WRITE изменений нажмите CONFIG (прописать конфигурацию) И измените информацию об ІР-настройке видеостены. Нажмите CHOOSE DEVICE (выбрать устройство) и SAVE (сохранить).

Если для управления видеостеной нужно добавить еще несколько ПК, заполните всё в строке над полем Device network detection IP-адрес, порт, целевой IP-адрес и целевой порт. Нажмите SAVE (сохранить).

| Choose N                                | IFT to connect                                 |                |                                   |                                            |              |              |    |
|-----------------------------------------|------------------------------------------------|----------------|-----------------------------------|--------------------------------------------|--------------|--------------|----|
| evice ip ac                             | ddress 192.168                                 | 2.66 Port 1024 | Target ip addr                    | ress 192.168.2.100                         | Target Por   | 8234         |    |
| e networl                               | k detection —                                  |                |                                   |                                            |              |              |    |
| 2 C                                     | IP Addr                                        | Mask           | Gate                              | Port                                       |              |              |    |
| 6 19                                    | 2.168.2.66                                     | 255.255.255.0  | 192.168.2.1                       | 1024                                       | Color States | 2000000000   |    |
|                                         |                                                |                |                                   |                                            |              |              |    |
| arget ip a                              | ddress 192.16                                  | 8.2.102        | Search Choc                       | ose device                                 | Advance      | Write config | Ħ  |
| arget ip a<br>Dev II                    | ddress 192.16                                  | 8.2.102        | Search Choc<br>Mask 25            | 255.255.255.0                              | Advance      | Write config | H. |
| arget ip a<br>Dev II<br>IP Addi         | ddress 192.16<br>2 256<br>r 192.168.2.66       | 8.2.102        | Search Choc<br>Mask 25<br>Gate 19 | ose device                                 | Advance      | Write config | Ħ  |
| arget ip a<br>Dev II<br>IP Addi<br>Port | ddress 192.16<br>256<br>192.168.2.66<br>1024   | 8.2.102        | Search Choc<br>Mask 25<br>Gate 15 | ose device <<br>55.255.255.0<br>92.168.2.1 | Advance      | Write config | Ŧ  |
| rget ip a<br>Dev II<br>IP Addi<br>Port  | ddress 192.16<br>2 256<br>192.168.2.66<br>1024 | 8.2.102        | Search Choc<br>Mask 25<br>Gate 15 | ose device                                 | Advance      | Write config |    |

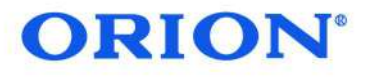

#### 3. Настройка сцен (Scene Setting)

Пользователь может настроить количество элементов сцены и время.

| Scene item count | 20 |      |   |      |
|------------------|----|------|---|------|
| Interval in turn | 10 | Min. | 3 | Sec. |
|                  |    |      |   |      |

#### 4. Матрица (Matrix)

Эта опция включает в себя 4 типа настройки конфигурации матрицы: матрица DVI (DVI Matrix), матрица VGA (VGA Matrix), матрица VIDEO (VIDEO Matrix) и матрица HDMI (HDMI Matrix). Содержимое матрицы включает в себя общую настройку, которая индивидуальный может быть настроена на последовательный порт, параметры протокола, количество каналов, настройку индивидуального последовательного порта матрицы и настройку имени канала матрицы. Config - это внутреннее время отправки команды матрицы, единица измерения m/s. Поставьте галочку возле команды обновления ЖКдисплея, которая будет означать, что пользователь отправляет обновление на ЖК-дисплей после выполнения команды переключателя матрицы.

| Seneral Secting |                                                                                                    |            |             |  |
|-----------------|----------------------------------------------------------------------------------------------------|------------|-------------|--|
| Output Mapping  | Protocol and channel count                                                                                      | Input name | setting     |  |
|                 |                                                                                                    |            |             |  |
|                 | Choose a protocol                                                                                               | E          |             |  |
|                 | Innut channel count 16                                                                                          | 1D         | Name        |  |
|                 | input chamer count 140                                                                                          | 1          | Input CH.1  |  |
|                 | Output channel count 16                                                                                         | 2          | Input CH.2  |  |
|                 |                                                                                                    | 3          | Input CH.3  |  |
|                 |                                                                                                    | 4          | Input CH.4  |  |
|                 | Config radial port                                                                                              | 5          | Input CH.5  |  |
|                 | coming serial point                                                                                             | 6          | Input CH.6  |  |
|                 | The second second second second second second second second second second second second second second second se | 1          | Input CH./  |  |
|                 | Port COM1 +                                                                                                    | 8          | Input CH.8  |  |
|                 | 100 P.0 PALES                                                                                                   | 9          | Input CH.9  |  |
|                 | Baudrate 115200 +                                                                                               | 10         | Input CH.10 |  |
|                 |                                                                                                    | 11         | Input CH.11 |  |
|                 | Data bit                                                                                                    | 12         | Input CH.12 |  |
|                 | Such bit Date of                                                                                                | 13         | Input CH.13 |  |
|                 | stop bit                                                                                                    | 14         | Input CH.14 |  |
|                 | Parity None -                                                                                                   | 15         | Input CH.15 |  |
|                 | Parity (Marine 4                                                                                                | 16         | Input CH.16 |  |
|                 |                                                                                                    |            |             |  |
|                 | - F                                                                                                    |            |             |  |
|                 | Config command parameters                                                                                       |            |             |  |
|                 | Cand refer h ICD command first                                                                                  |            |             |  |
|                 | Send reliesh ECD command litist                                                                                 |            |             |  |
|                 | Interval between matrix commands 120 ms                                                                         |            |             |  |
|                 |                                                                                                    |            |             |  |

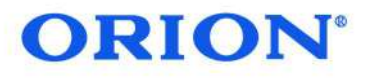

Во вкладке **НЕLР (помощь)** пользователь может загрузить руководство пользователя и обслуживания ЖК-панели по этой опции.

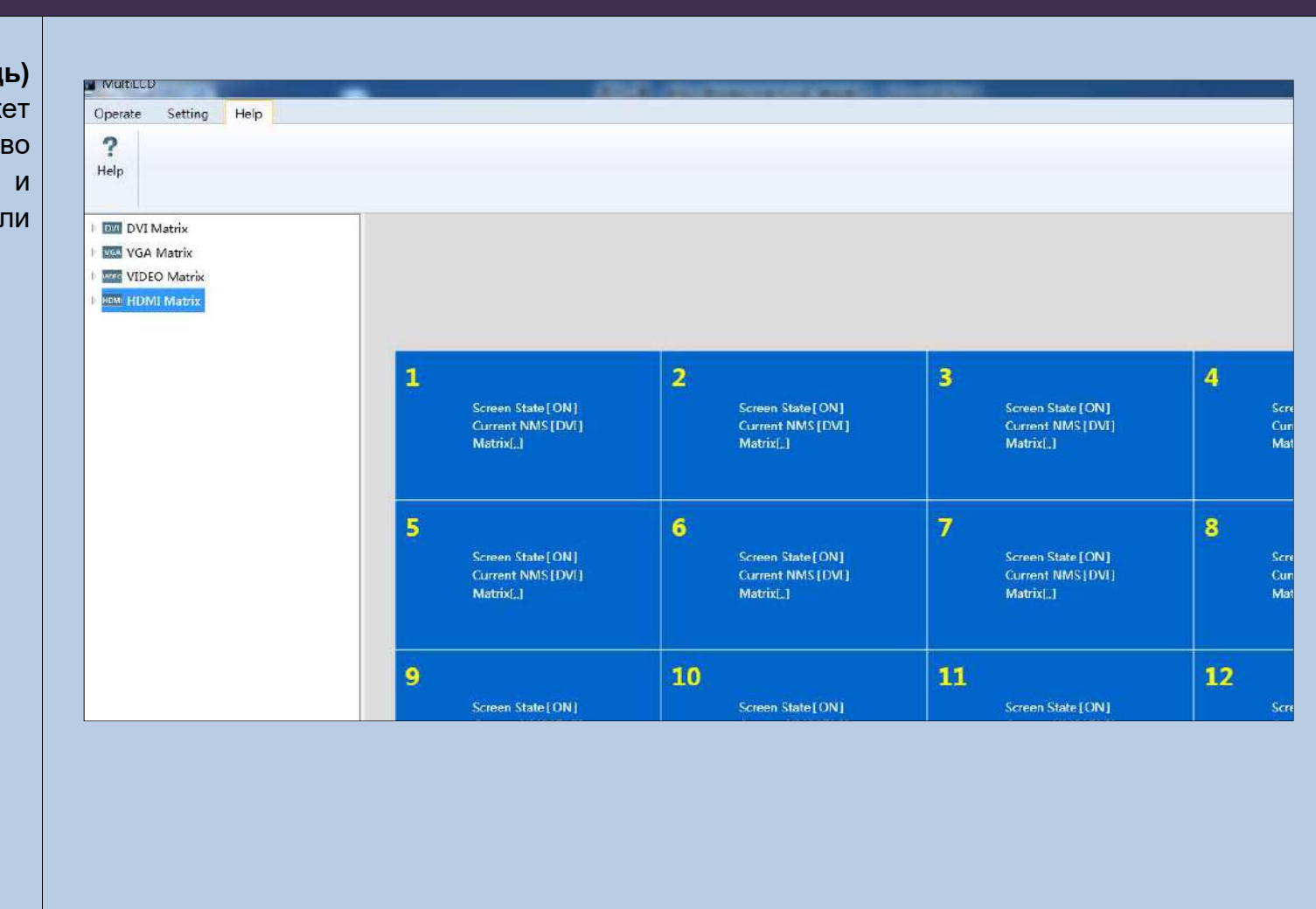

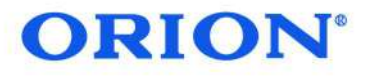

# 1.2 Зона операций

Перетащите мышь и выберите панель, затем переместите курсор на соответствующую кнопку в функциональной зоне.

| Connect Disconnect                                                                                             | DVI DVI<br>Connect Disconnect | VQA<br>Connect Dis | VGA VIDEO VIDEO<br>connect Disconnec                    | HDMI HDMI<br>t Connect Disconnect Language              | →<br>s/酒曲 Quit                                           |                                                                |
|----------------------------------------------------------------------------------------------------|-------------------------------|--------------------|---------------------------------------------------------|---------------------------------------------------------|----------------------------------------------------------|----------------------------------------------------------------|
| Led connection     Lod connection     DVI Matrix     Good VGA Matrix     Off VIDEO Matrix     Dood HDMI Matrix | Ν                             | VGA                | Video                                                   | HDMI                                                    |                                                          |                                                                |
|                                                                                                    |                               | 1                  | Screen State (ON)<br>Current NMS(OVI)<br>Mathidg.]      | 2<br>Sorsen Statej ON j<br>Current NMS [OM]<br>Matrix_] | Screen State [ ON ]<br>Current NM5 [ DVI ]<br>Matzrec. ] | 4<br>Screen State[ON]<br>Current NMS[DVI]<br>Matrix[.]         |
|                                                                                                    |                               | 5                  | Screen State ( ON )<br>Curreen MMS ( DVI )<br>Metric( ) | Screen State (ON)<br>Current IMIS[VGA]<br>Metric[]      | Screen State (CIN)<br>Current NMS (DVI)<br>Matric[]      | Screen State [ON]<br>Current NM/S[DVI]<br>Matrix[]             |
|                                                                                                    |                               | 9                  | Screen State (ON)<br>Carriest NMS(ON)<br>Natrix(,)      | Screen State (ON)<br>Current NMS (DM)<br>Matric, 1      | Screen State (ON)<br>Current NMS(OV)<br>Matrid, J        | 12<br>Screen State [ ON ]<br>Gurrent NMS [ DVI ]<br>Matrix(, ] |
|                                                                                                    |                               | Video              | VGA/DVI Me                                              | nu Other                                                |                                                          |                                                                |
|                                                                                                    |                               | Enabl              | e frame effect                                          |                                                         |                                                          |                                                                |

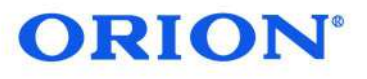

#### 1.2.1 Зона функций

Щелкните правой кнопкой мыши и откройте список операций. <u>video 1</u>: нажмите VIDEO 1 - выбранные панели будут переведены в состояние «Видео 1». <u>video 2</u>: нажмите VIDEO 2 - выбранные панели будут переведены в состояние «VGA». <u>VGA</u>: нажмите VGA - выбранные панели будут переведены в состояние «VGA». <u>DVI</u>: нажмите DVI - выбранные панели будут переведены в состояние «DVI». <u>HDMI</u>: нажмите HDMI - выбранные панели будут переведены в состояние «HDMI». <u>Unit</u>: нажмите UNIT - выбранные панели будут отображать изображение отдельно под текущим сигналом. <u>Power on</u>: нажмите в состоянии выключенного питания данную кнопку ВКЛЮЧЕНИЯ выбранные панели будут включены. Power off: нажмите в состоянии включенного питания данную кнопку ВЫКЛЮЧЕНИЯ -

выбранные панели будут выключены.

#### 1.2.2 Расширенная функциональная зона

#### 1.2.2.1 Настройка качества изображения (VIDEO)

Эта опция включает в себя 5 типов настройки конфигурации: <u>Яркость (Brightness)</u>: регулировка яркости выбранных панелей. <u>Контраст (Contrast)</u>: регулировка контрастности выбранных панелей. <u>Насыщенность (Saturation)</u>: регулировка насыщенности выбранных панелей. Резкость (Sharpness): регулировка резкости выбранных панелей.

<u>Резкость (Snarpness)</u>: регулировка резкости выоранных панелеи. <u>Подавление шума (Denoise)</u>: настройка подавления шума выбранных панелей.

| - +        | -+       | -+         | -+        | -+      |  |
|------------|----------|------------|-----------|---------|--|
| Brightness | Contract | Saturation | Sharpness | Denoise |  |
|            |          |            |           |         |  |

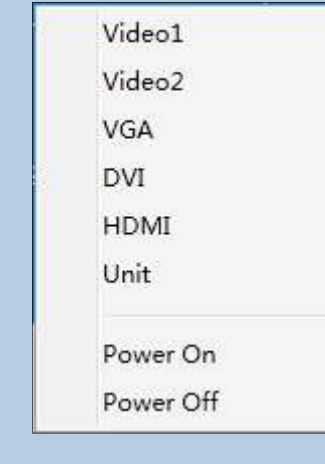

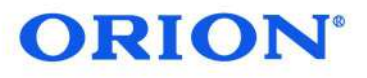

#### 1.2.2 Расширенная функциональная зона

#### 1.2.2.2 VGA/DVI настройка качества изображения

<u>(Brightness)</u>: регулировка яркости выбранных панелей. (<u>Contrast</u>): регулировка контрастности выбранных панелей.

<u>(Horizontal)</u>: регулировка горизонтального положения изображения.

<u>(Vertical)</u>: регулировка вертикального положения изображения. <u>(Clock)</u>: отрегулируйте боковое расширение выбранной панели. <u>(Auto Adjust)</u>: авто настройка выбранной панели.

| 0   | VGA/DVI | Menu | Other |    |                |
|-----|---------|------|-------|----|----------------|
| - + | - +     | -+   | -+    | -+ | +++Auto Adjust |
|     |         |      |       |    |                |

#### 1.2.2.3 Меню (MENU)

<u>Меню / Выход (Menu/Quit)</u>: Открыть или выйти из меню.

Вверх: курсор перемещается вверх.

Вниз: курсор перемещается вниз.

<u>Влево</u>: просмотр меню с левой стороны или нисходящая настройка

<u>Вправо</u>: просмотр меню с правой стороны или восходящая настройка.

| Video | VGA/DVI  | Menu   | Other |  |
|-------|----------|--------|-------|--|
|       | ^        | ]      |       |  |
|       | K Menu/C | Quit 🕨 |       |  |
|       | ~        | ]      |       |  |

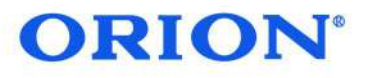

#### 1.2.2 Расширенная функциональная зона

#### 1.2.2.4 Прочие настройки (OTHER)

<u>Включить эффект кадра (Enable frame effect)</u>: отметив эту опцию, пользователь может отрегулировать рамку между двумя экранами вручную. Для этого кнопками +/- установите горизонтальный размер рамки (Frame horizontal size adjust) и вертикальный размер рамки (Frame vertical size adjust).

Заводское меню (Factory Menu): пользователь может войти в заводское меню выбранных панелей и настроить параметры экрана.

<u>Заводские установки</u> (Factory Recover): нажав на данную кнопку, все ранее проделанные настройки по выбранной панели будут отменены и возвращены к заводским, то есть сброшены.

<u>Фиксация изображения (Still Switch)</u>: пользователь может заморозить изображение выбранной панели.

<u>Управление вентилятором (Fan Control)</u>: пользователь может включить или остановить вентилятор, который управляет температурой выбранной панели вручную.

Экранная заставка (Screen Saver): пользователь может выставить время, по истечении которого выбранная панель перейдет в режим экранной заставки (0, 15, 30, 45 или 60 минут). Заводская настройка по умолчанию составляет 45 минут, именно такой параметр и рекомендуется установить.

| /ideo      | VGA/DVI   | Menu | Other |      |      |
|------------|-----------|------|-------|------|------|
|            |           |      |       |      |      |
| Enable fra | me effect |      |       | <br> | <br> |

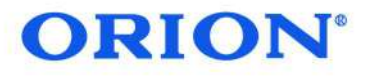

#### 1.3 Настройка матрицы

#### Настройте

последовательный порт конфигурации и протокол матрицы BO вкладке **OPERATE**. Нажмите кнопку НАСТРОЙКА МАТРИЦЫ (Matrix Operation) слева и перечислите входной канал матрицы. Выберите экраны и дважды щелкните по входному каналу, затем выбранные экраны будут перенесены на относительный матричный входной сигнал.

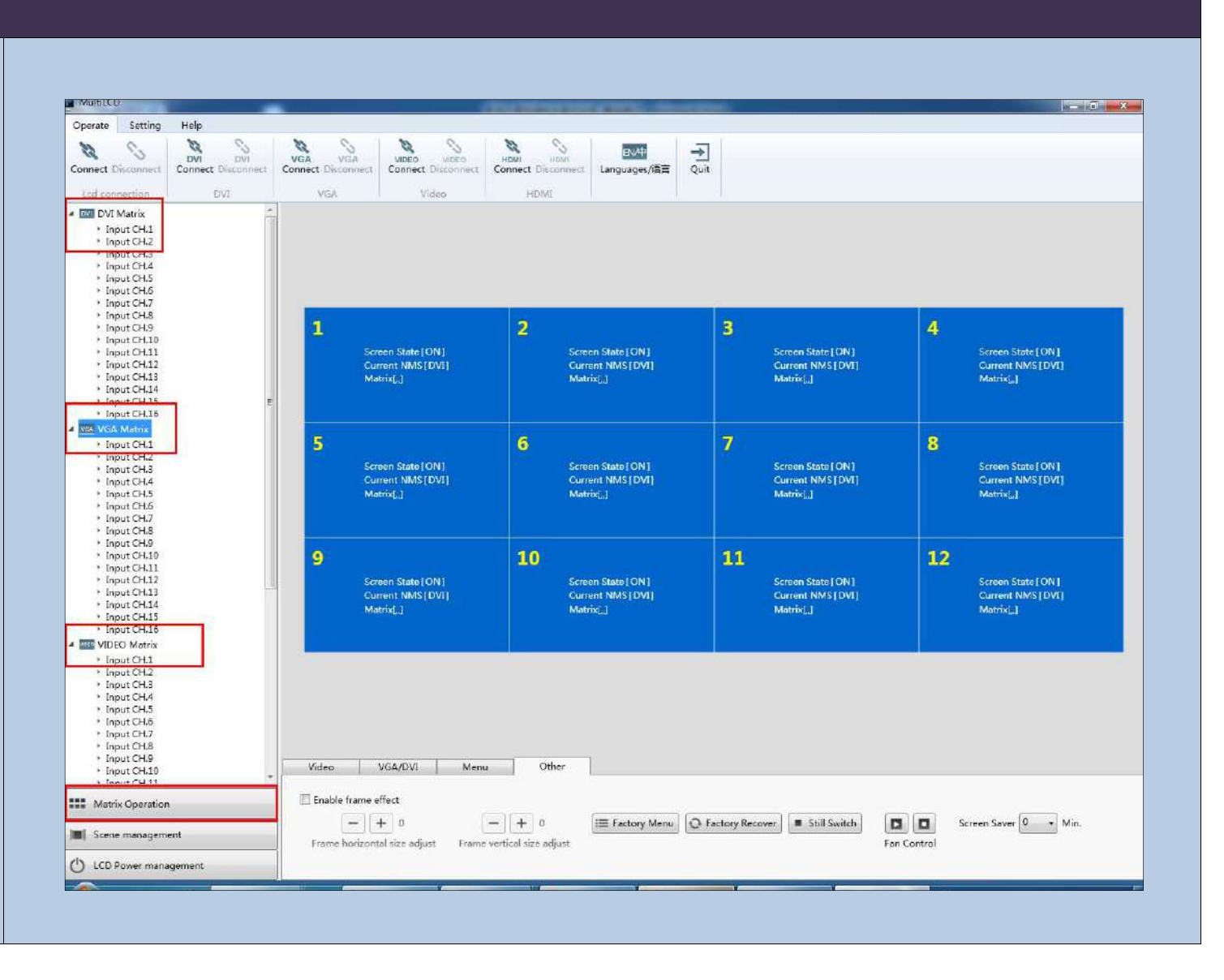

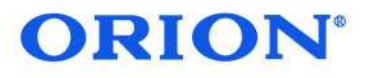

#### 1.4 Управление экранами

Настройте количество экранов и интервал во SCENE LIST вкладке (список экранов). Нажмите УПРАВЛЕНИЕ ЭКРАНАМИ (SCENE MANAGEMENT) слева, и сможете увидеть экранов список И количество, которое было Настройте настроено. состояние дисплея на ЖКстене и выберите зону отображения, которую необходимо сохранить. Затем выберите необходимый список сюжетов в управлении правой экраном, щелкнув кнопкой мыши, пользователь может изменить/сохранить (Save/Modyfy), загрузить (Load), удалить (Delete) экран.

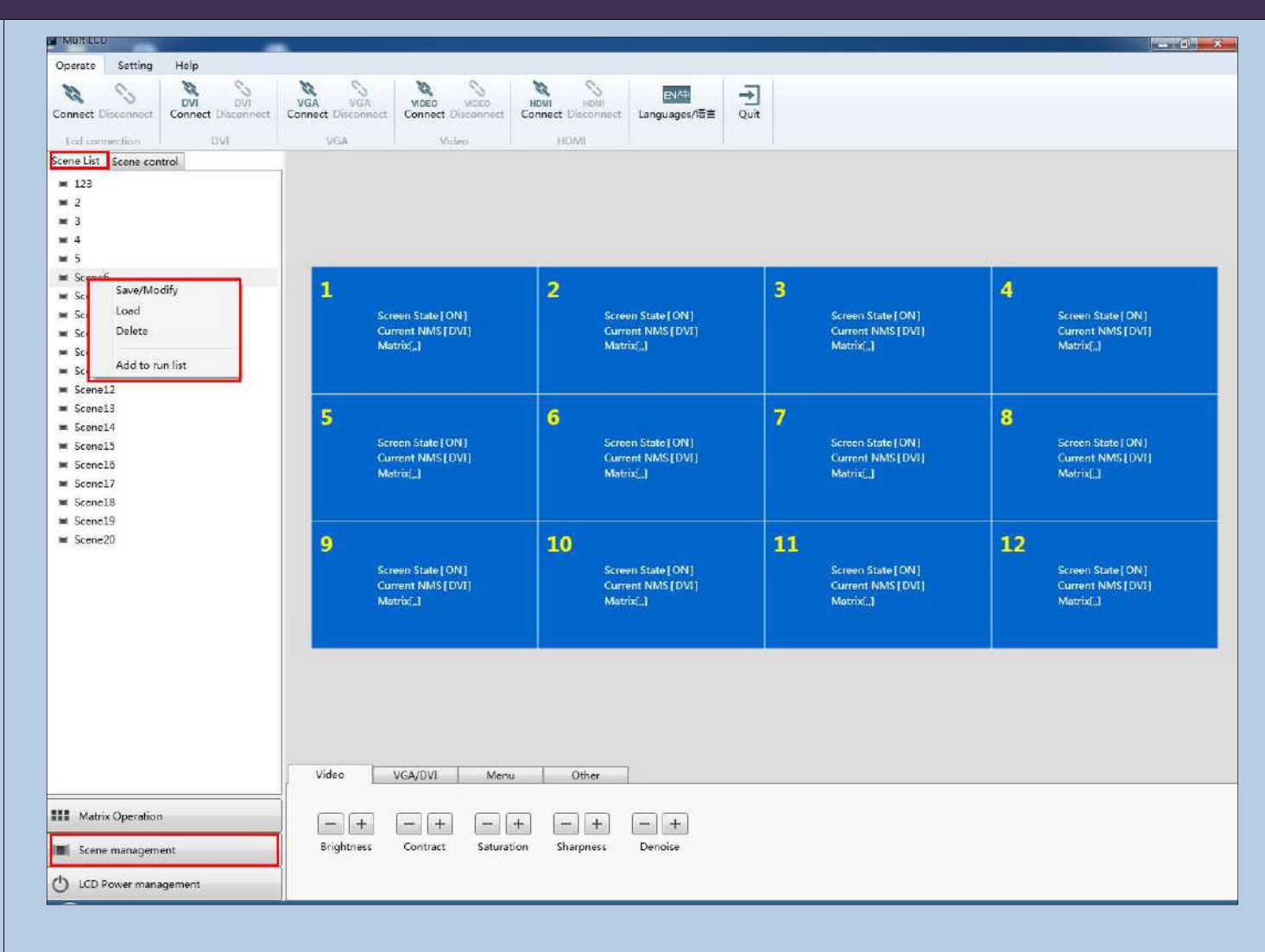

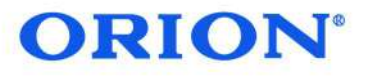

#### 1.4 Управление экранами

Нажмите СОХРАНИТЬ (Save), чтобы сохранить текущее отображения. состояние Нажмите ЗАГРУЗИТЬ (Load), чтобы загрузить сохраненный экран. Нажмите УДАЛИТЬ чтобы (Delete), удалить сохраненный экран. Нажмите ДОБАВИТЬ В СПИСОК (Add to run list), чтобы добавить сохраненный экран в список. Нажмите вкладку УПРАВЛЕНИЕ ЭКРАНАМИ (Scene control) справа, чтобы переключить отображение сохраненного списка сюжетов. Выберите необходимый экран в списке и нажмите ВВЕРХ (Move Up) / ВНИЗ (Move Down), чтобы изменить последовательность эпизодов. Для удаления из списка нажмите ИСКЛЮЧИТЬ (Remove) или ИСКЛЮЧИТЬ BCE (Remove All).

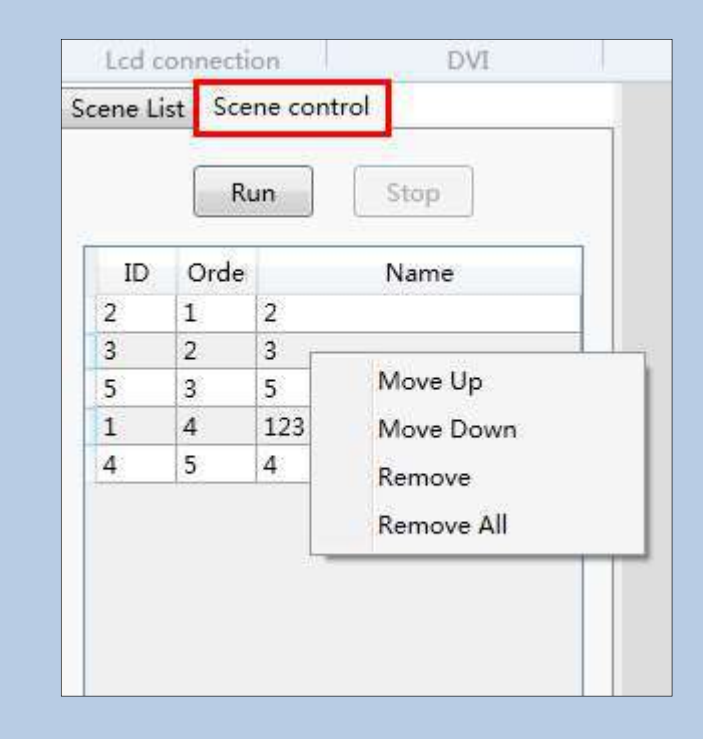

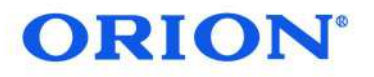

# 1.5 Настройка таймера экрана

| Пользователь может<br>настроить таймер в этой | Operate Setting Help<br>DVI<br>Connect Disconnect Connect Connect Intervention | VGA VGA<br>Connect Disconnect Connect Disconnect Con    | Nom Home Even<br>Home Disconet Languages/语言 Quit          |                                                           |                                                           |
|-----------------------------------------------|--------------------------------------------------------------------------------|---------------------------------------------------------|-----------------------------------------------------------|-----------------------------------------------------------|-----------------------------------------------------------|
| опции.                                        | Timing bootup<br>E Enable timing bootup screen<br>9:00 \$                      |                                                         |                                                           |                                                           |                                                           |
|                                               | Timing shutdown Timing shutdown screen 18:00 \$                                | 1<br>Screen State [ON]<br>Current NMS[DVI]<br>Matrix[,] | 2<br>Screen State[ON]<br>Current NMS[DVT]<br>Matrix(_]    | 3<br>Screen State[ON]<br>Current NMS[DVI]<br>Matrix[,]    | 4<br>Screen State [ON]<br>Current NMS [DVT]<br>Matric[.]  |
|                                               |                                                                                | 5<br>Screen State [ON]<br>Current NMS [DV1]<br>Matrix() | 6<br>Screen State[ON]<br>Current NMS[DVI]<br>Matrid.]     | 7<br>Screen State [ON]<br>Current NM S [DV(]<br>Matric[,] | 8<br>Screen State [ON]<br>Current NMS (DVI)<br>Matrix(,)  |
|                                               |                                                                                | 9<br>Screen State [ON]<br>Current NMS[DVI]<br>Matrix[.] | 10<br>Screen State [ON]<br>Current NN/S[DV[]<br>Metrix[.] | 11<br>Screen State[ON]<br>Current NMS[DV[]<br>Matrix[.]   | 12<br>Screen State [ON]<br>Current NMS [DVI]<br>Matrix[.] |
|                                               |                                                                                | Video VGN/DVA Marry                                     | Other                                                     |                                                           |                                                           |
|                                               | Matrix Operation     Scene management     LCD Power management                 | Brightness Contract Saturation                          | Sharpness Denoise                                         |                                                           |                                                           |
|                                               |                                                                                |                                                         |                                                           | · · · · · · · · · · · · · · · · · · ·                     |                                                           |

# **ORION**<sup>®</sup>

#### 2. ПОВТОРНОЕ НАЗНАЧЕНИЕ ПОЛОЖЕНИЯ ВИДЕО НА ВИДЕОСТЕНЕ

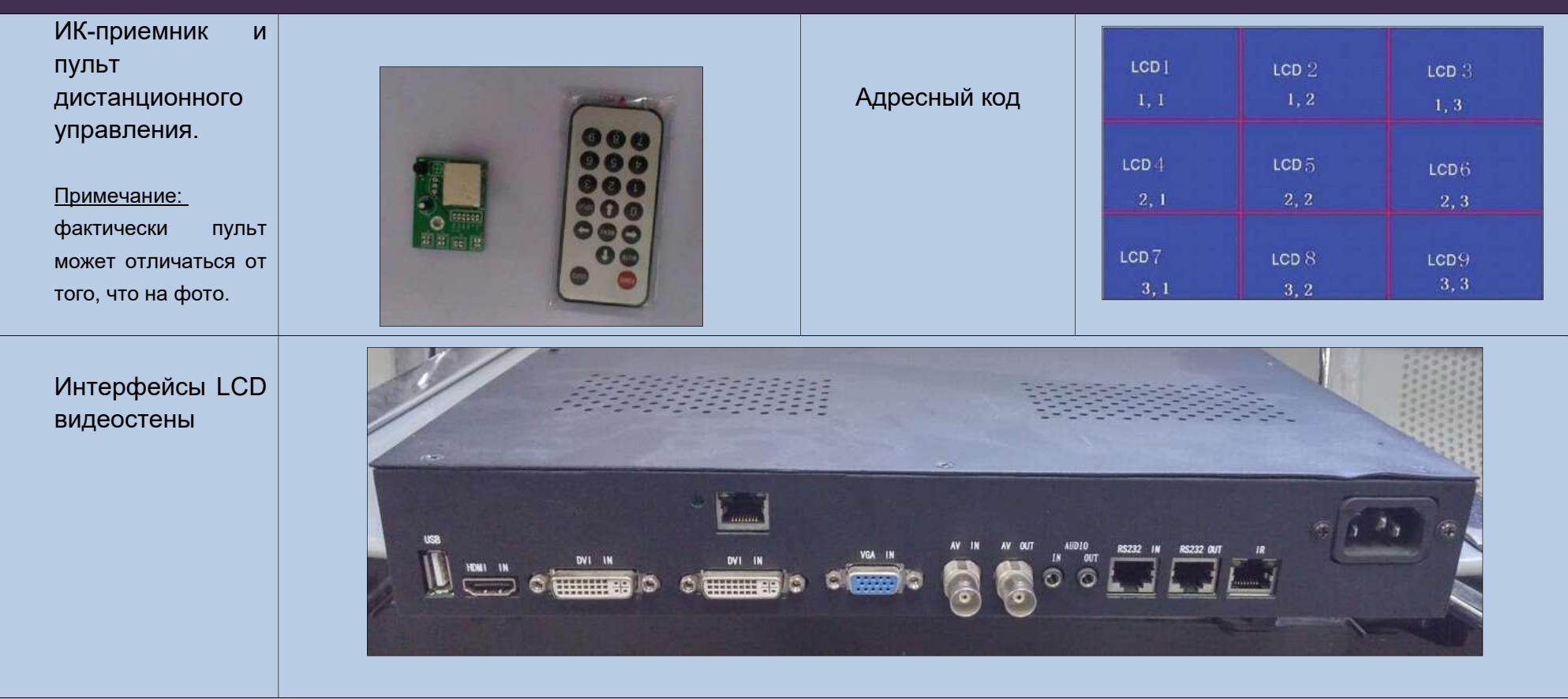

- 1. Подключите ИК-приемник к ИК-входу для панели, которая должна быть переназначена. Нажмите кнопку меню пульта дистанционного управления, появится меню. Затем нажмите номер 9527. Еще одно меню появится в верхнем левом углу. Нажимайте вниз до «другие опции» (Other), затем вправо, появится следующее меню. Нажмите вниз к «горизонтальной позиции» (Hor Addr) или «вертикальной позиции» (Ver Addr).
- 2. Нажимайте левую и правую кнопки, чтобы повторно назначить позицию строк и столбцов.
- 3. Нажмите клавишу меню, чтобы выйти после завершения повторного назначения.
- 4. Переназначать другие позиции можно точно так же.

# **ORION**<sup>®</sup>

# Инструкция по установке ЖК видеостены

### 3. ИНСТРУКЦИЯ ПО УСТАНОВКЕ ЖК-ПАНЕЛИ

Возьмите панель из коробки очень осторожно. Ручки находятся на задней части.

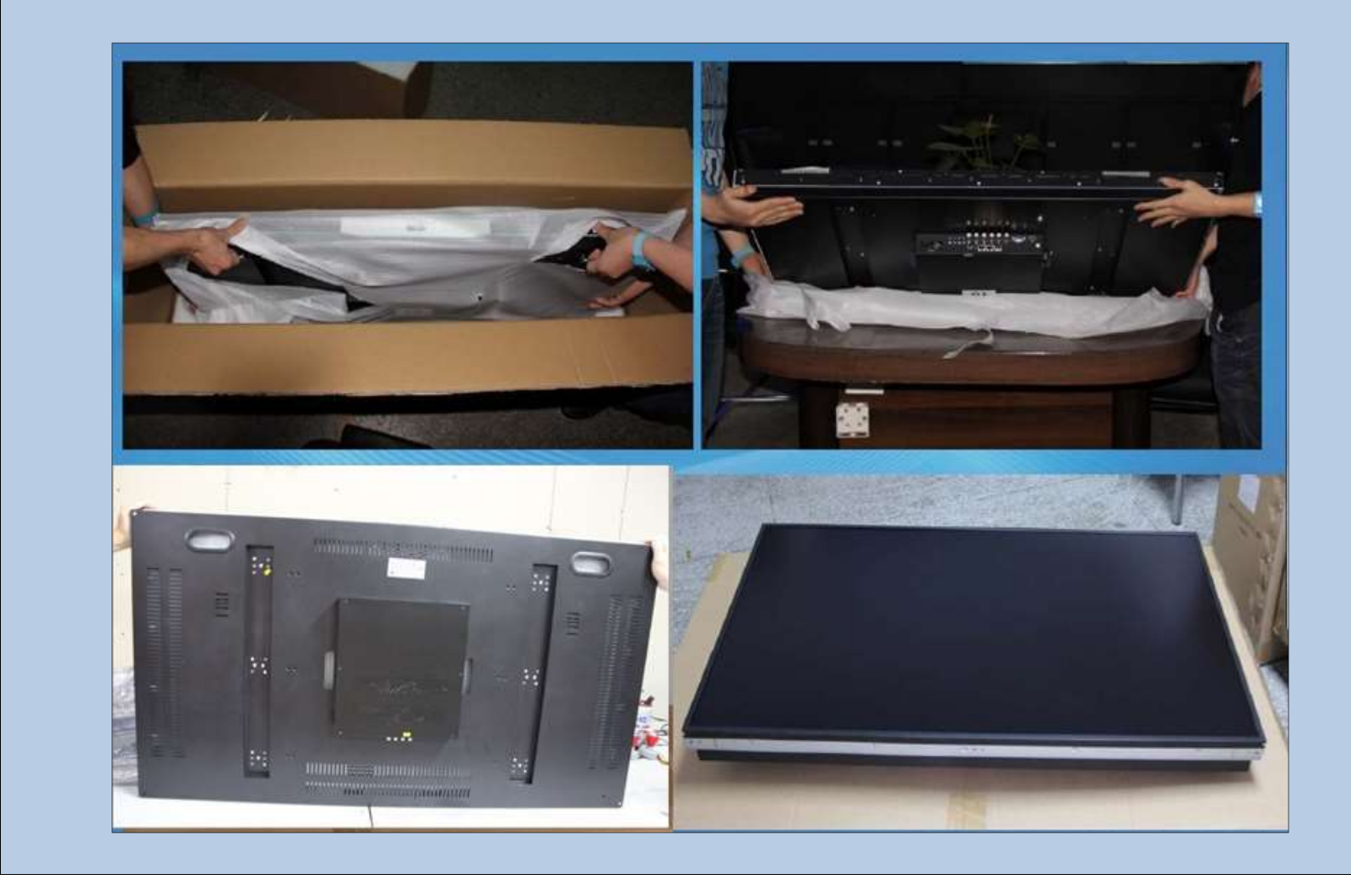

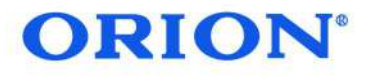

#### 3.1 Важные советы

Как правильно взять ЖК-панель?

Одной рукой держите за отверстие сзади, другой рукой держите за низ панели, как показано на рисунках.

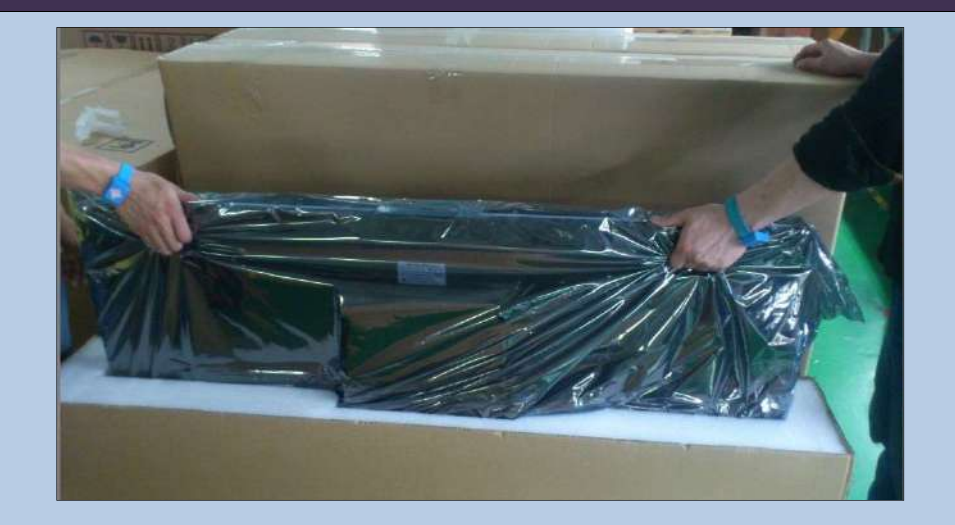

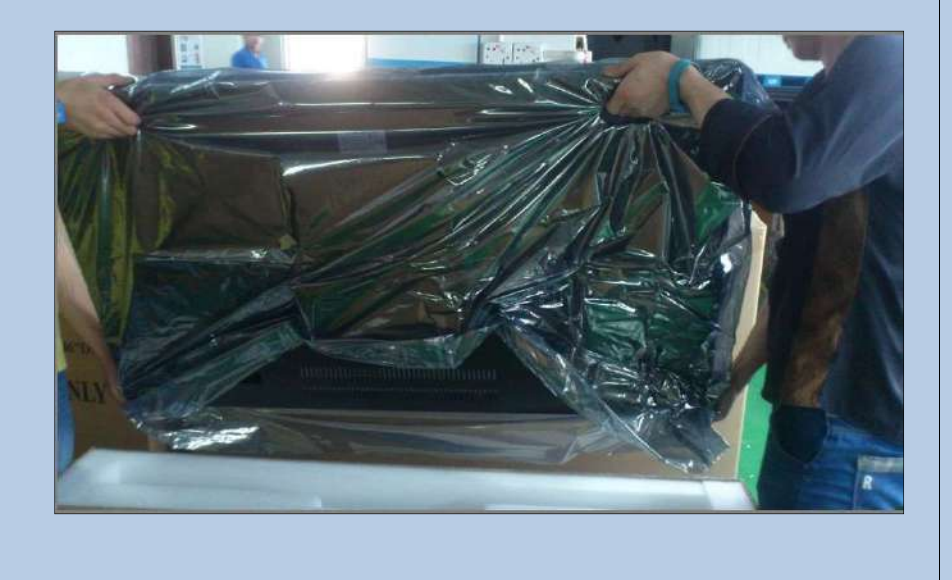

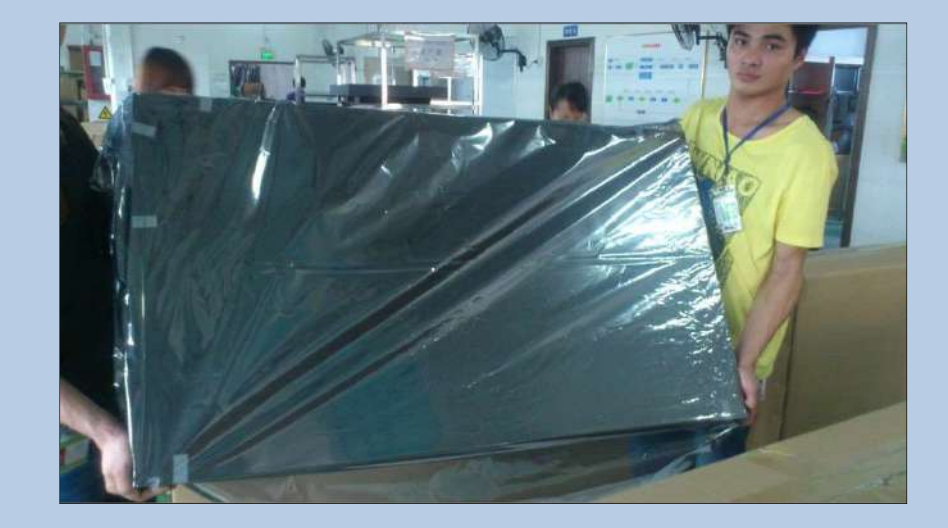

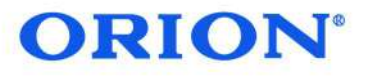

#### 3.1 Важные советы

Неправильное обращение

Не нажимайте на поверхность экрана пальцами. Экран хрупкий, его легко сломать.

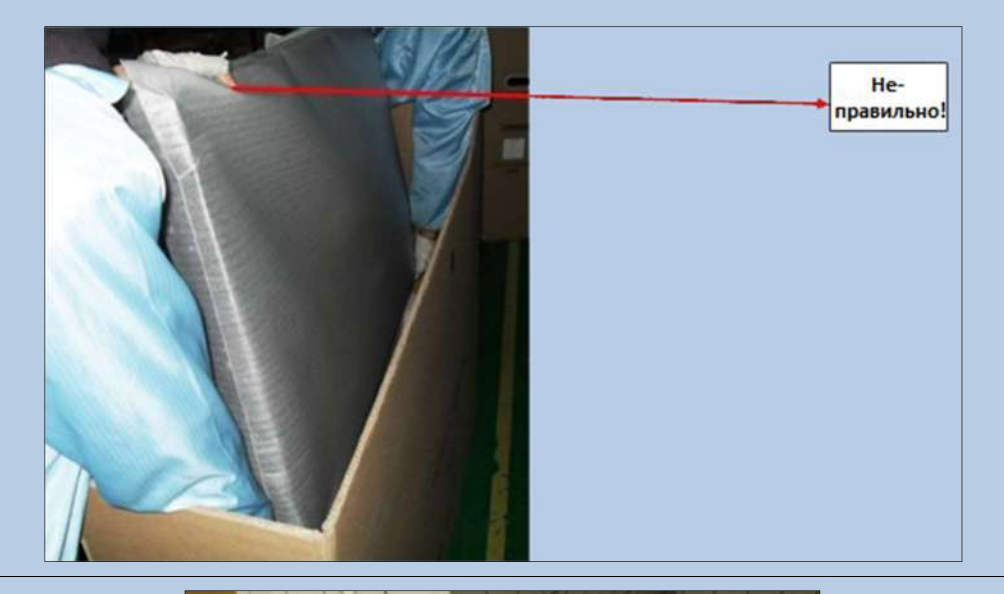

На экран не распространяется гарантия, если при транспортировке/использовании экран жестко опускался на твердые поверхности или был брошен, в результате чего могут образоваться повреждения, как на фото.

Кроме того, панель следует ставить на какую-либо поверхность только под углом 90<sup>0</sup>.

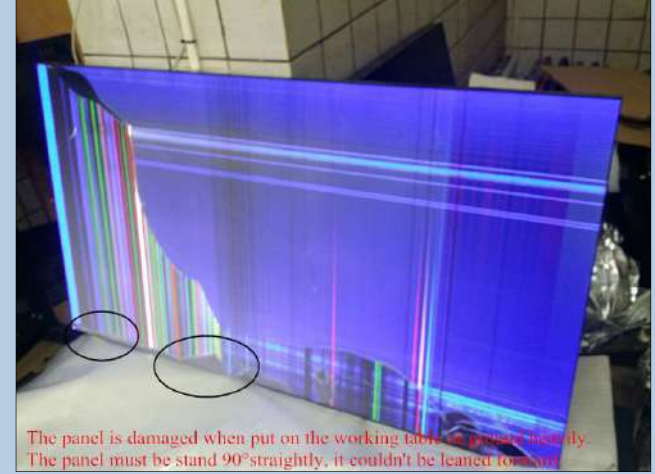

# **ORION**<sup>°</sup>

### 3.1 Важные советы

#### Неправильное обращение

На данном фото видно, что левый угол поврежден при установке. Во время установки необходимо быть крайне аккуратными! Все 4 угла экрана не должны быть сдавлены!

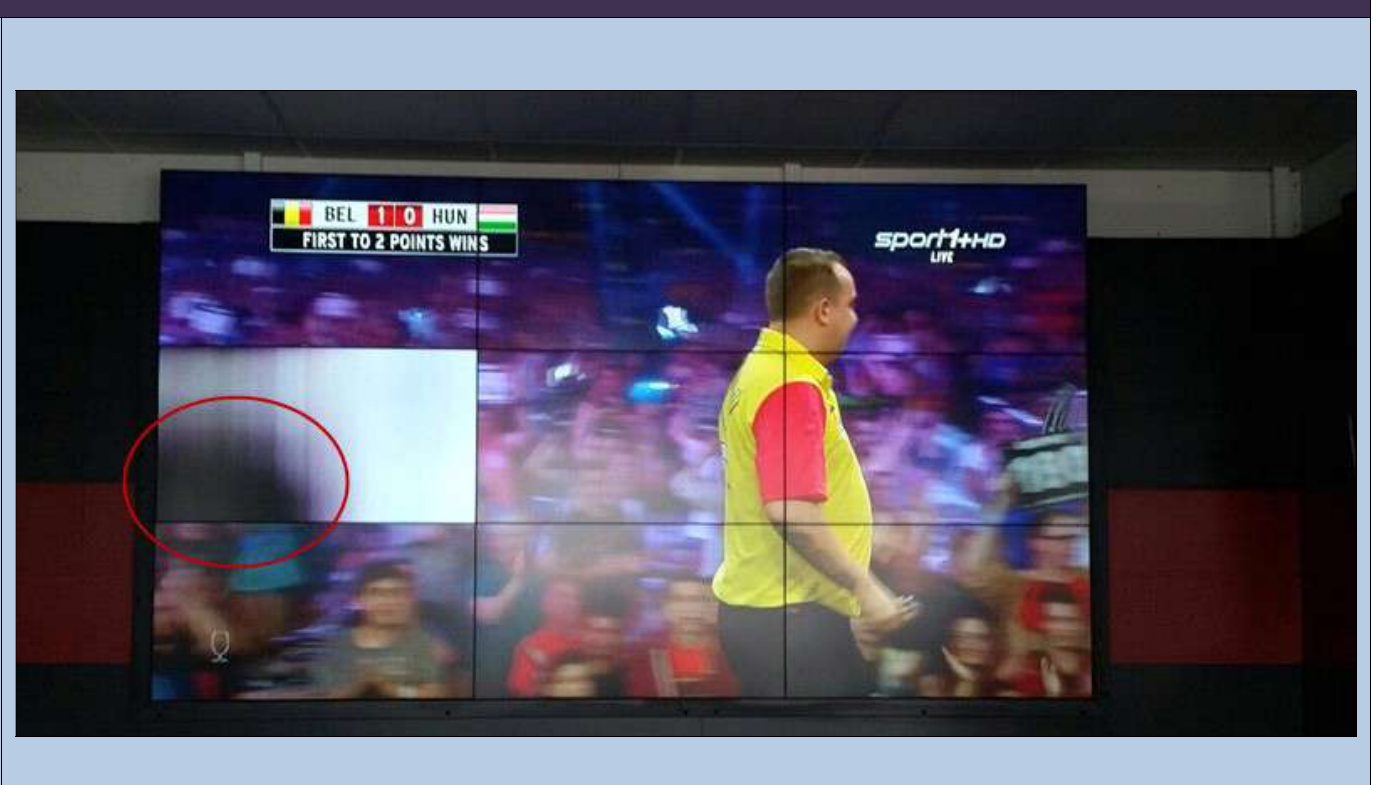

### 4. УСТАНОВКА НАСТЕННОГО КРЕПЛЕНИЯ

# **ORION**<sup>°</sup>

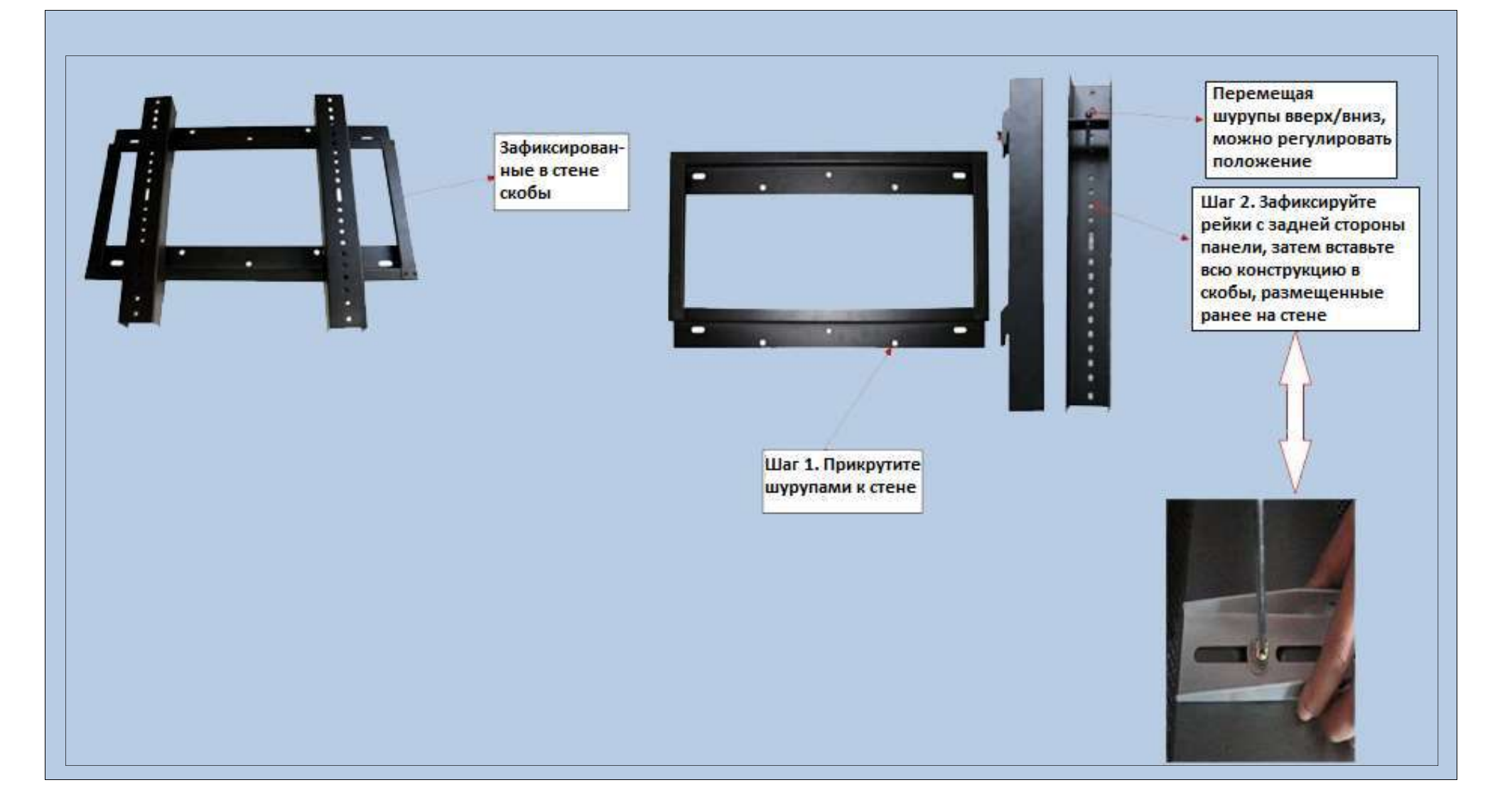

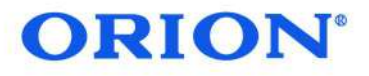

### 4. УСТАНОВКА НАСТЕННОГО КРЕПЛЕНИЯ

Закрепите нижнюю стойку винтом на стене.

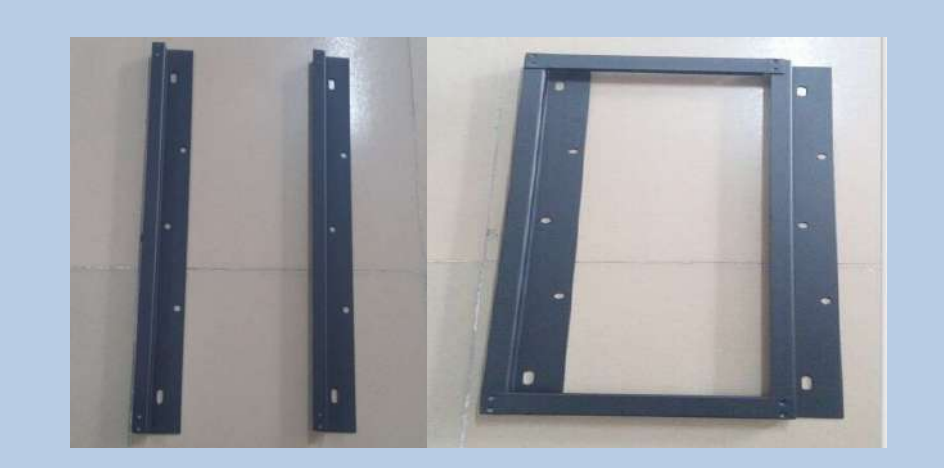

Закрепите левую планку на задней панели экрана винтами, которые идут в комплекте.

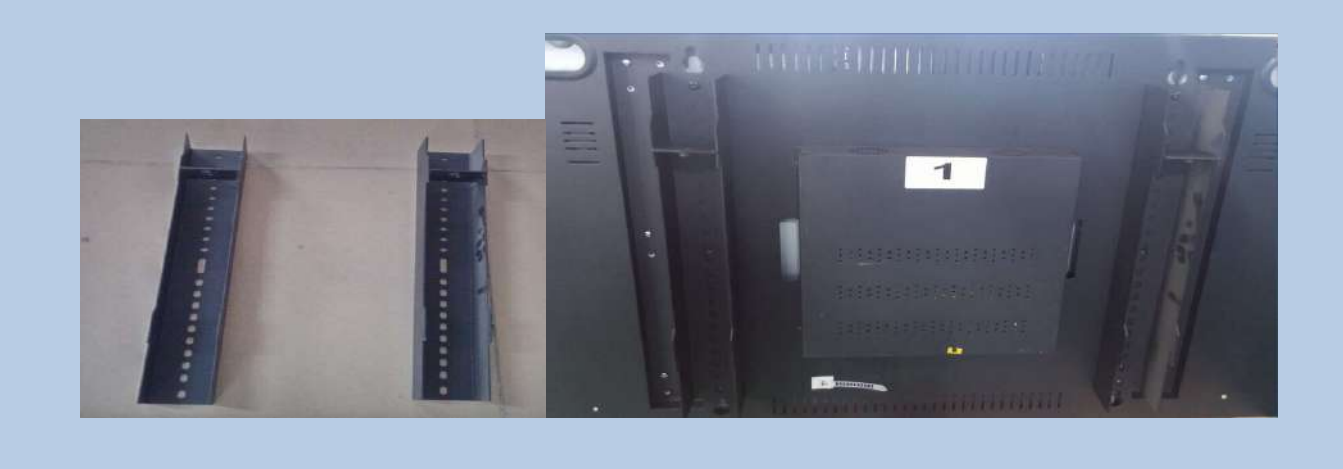

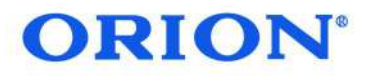

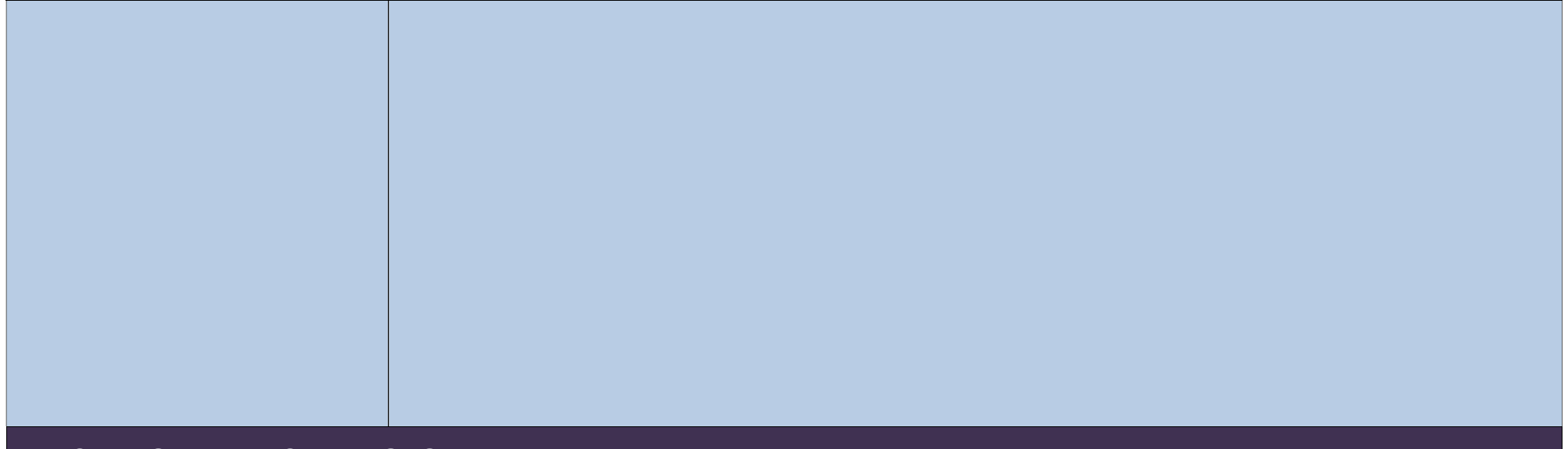

### 4. УСТАНОВКА НАСТЕННОГО КРЕПЛЕНИЯ

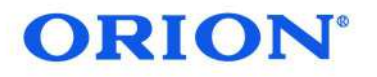

Закрепите экран на рамке, которая ранее уже зафиксирована на стене. Установка завершена.

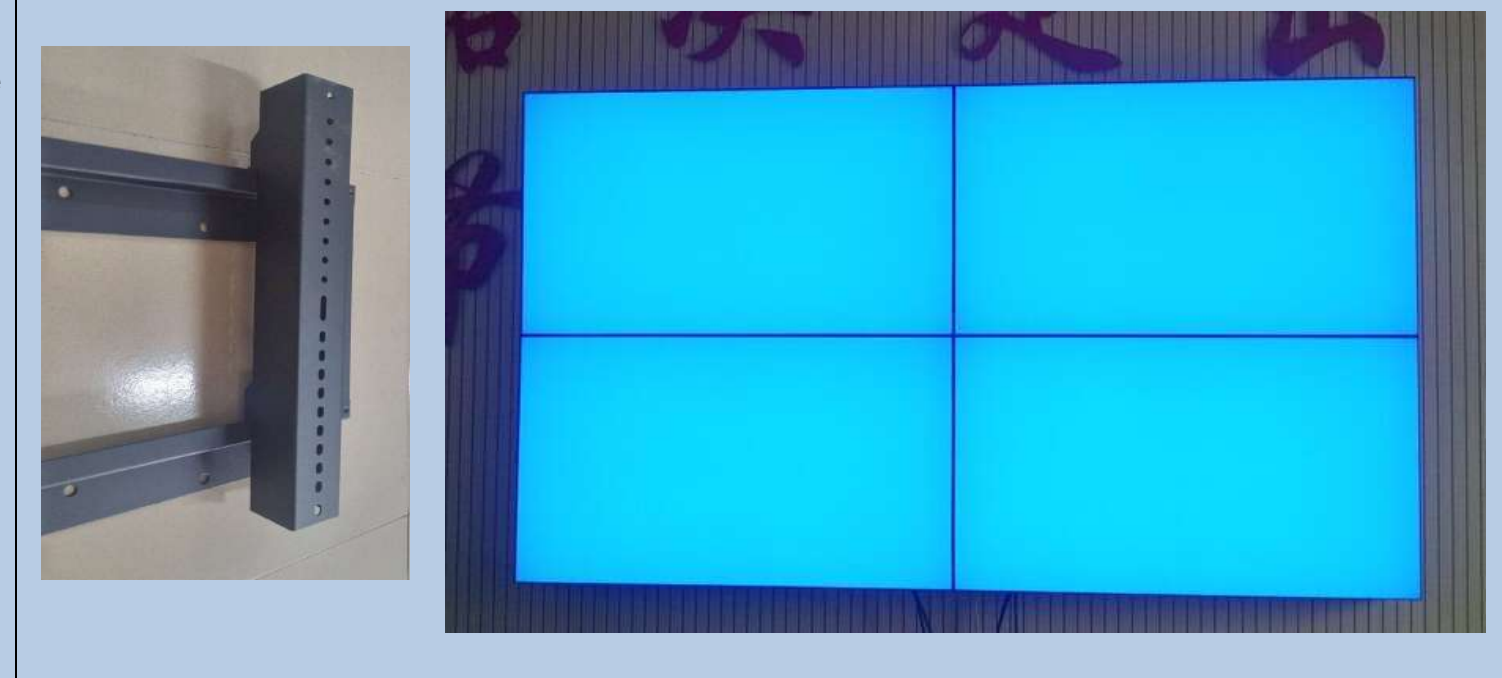

# 5. УСТАНОВКА АЛЮМИНИЕВОЙ НАПОЛЬНОЙ СТОЙКИ

# **ORION**<sup>°</sup>

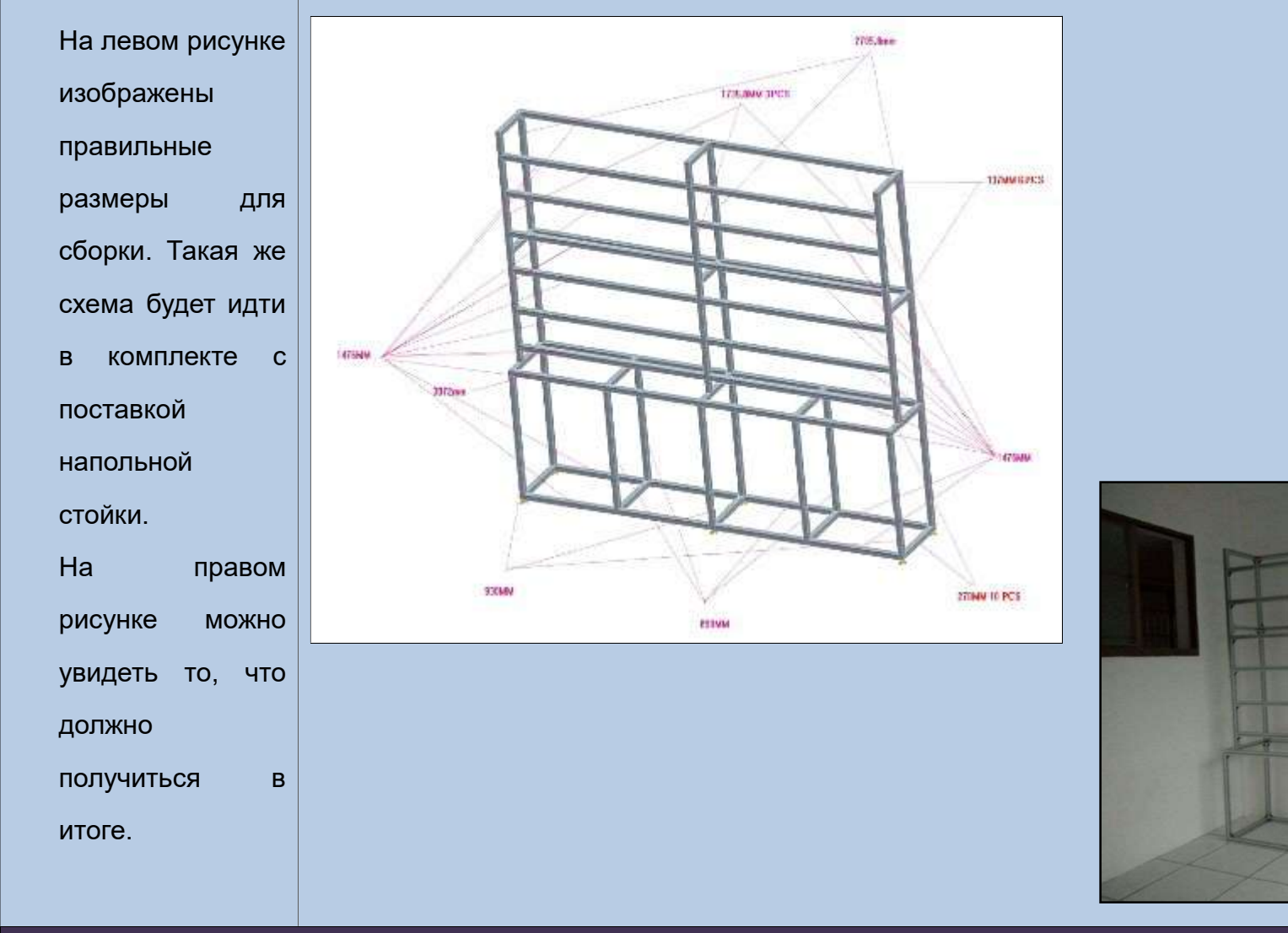

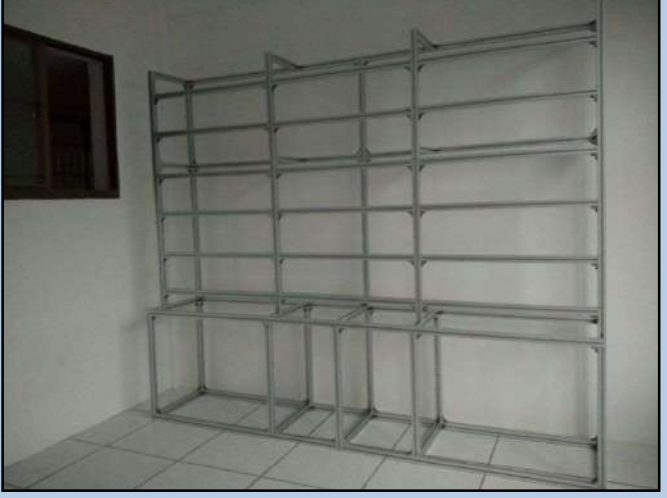

# 5. УСТАНОВКА АЛЮМИНИЕВОЙ НАПОЛЬНОЙ СТОЙКИ

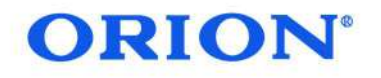

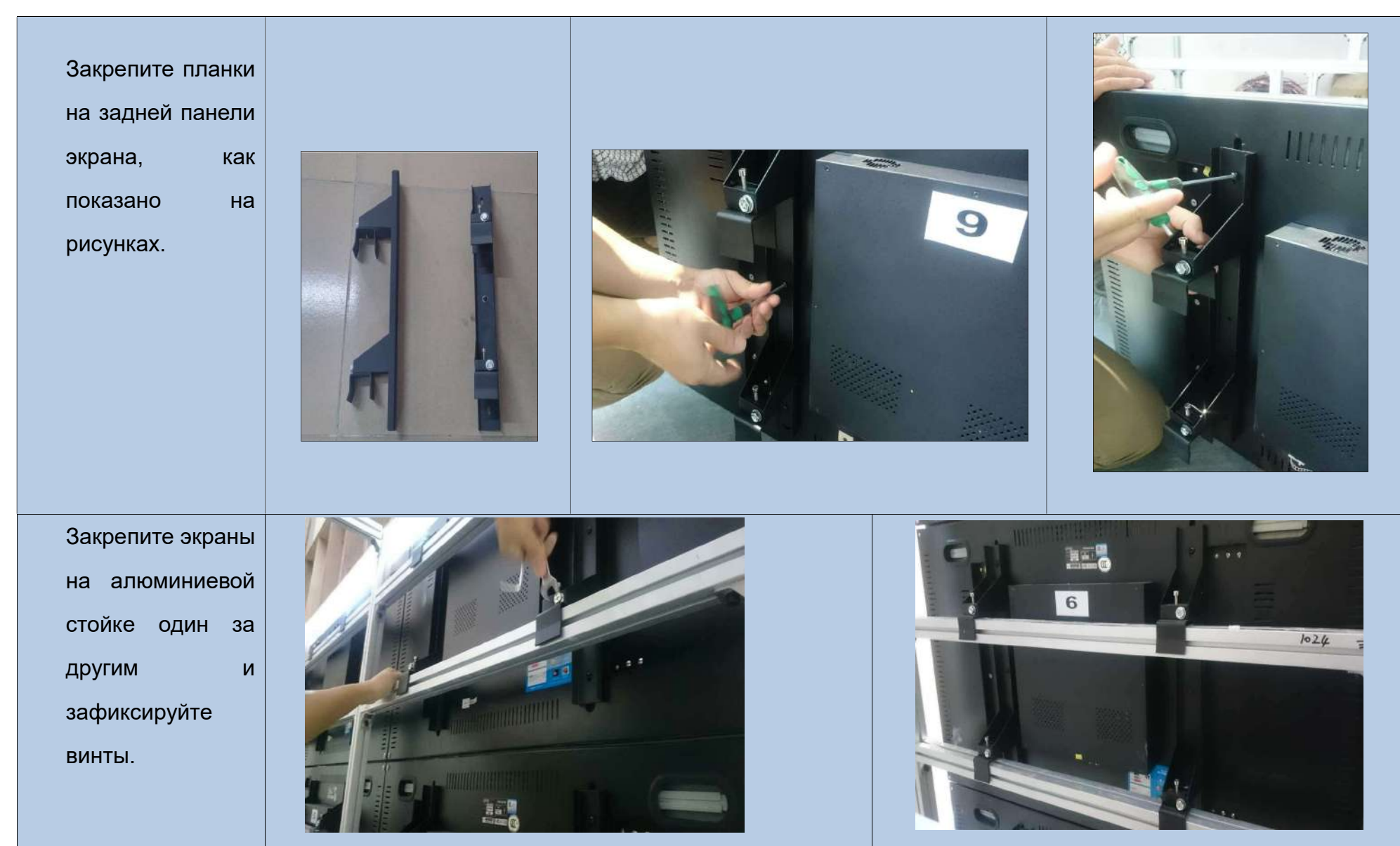

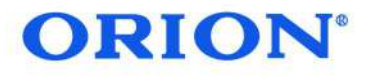

### 6. ПОДКЛЮЧЕНИЕ КАБЕЛЕЙ

### 6.1 Кабели и аксессуары

Аксессуары и кабели, которые идут в комплекте с поставкой:

- кабель питания;
- RJ45 (LAN) кабель;
- ИК-приемник;
- пульт ДУ;
- HDMI/DVI/VGA кабель;
- USB-RS232 конвертер (с CD);
- RS232 или RJ45 конвертер;
- компакт-диск,

содержащий программное обеспечение для видеостен.

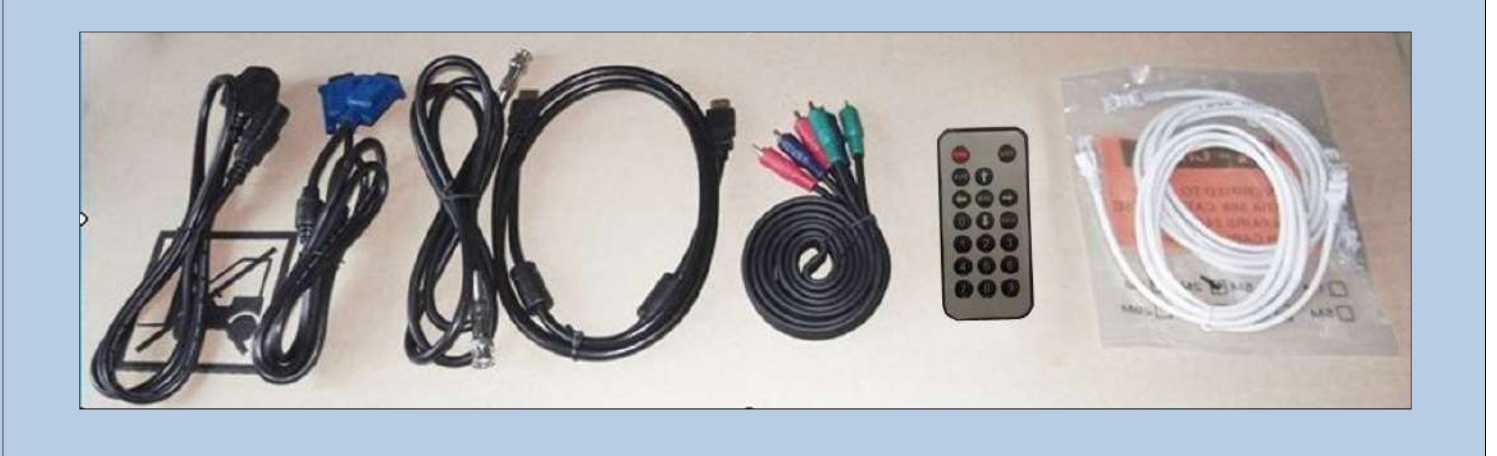

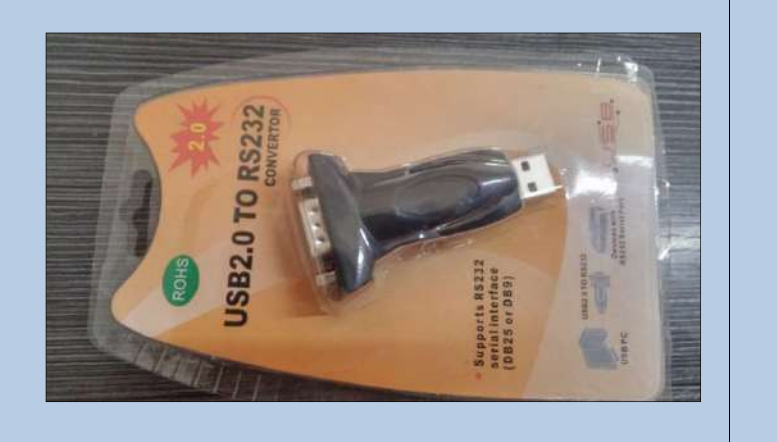

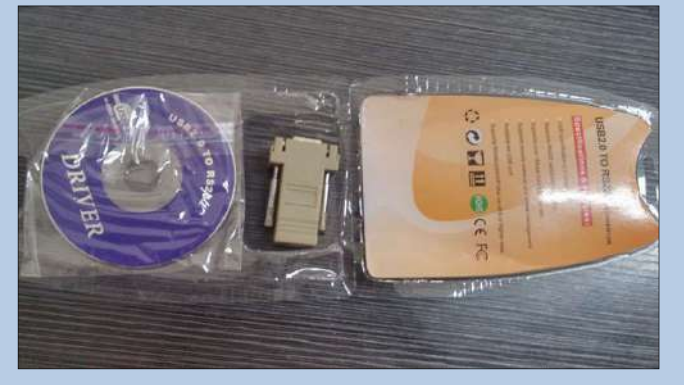

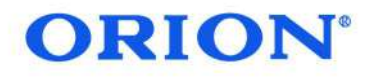

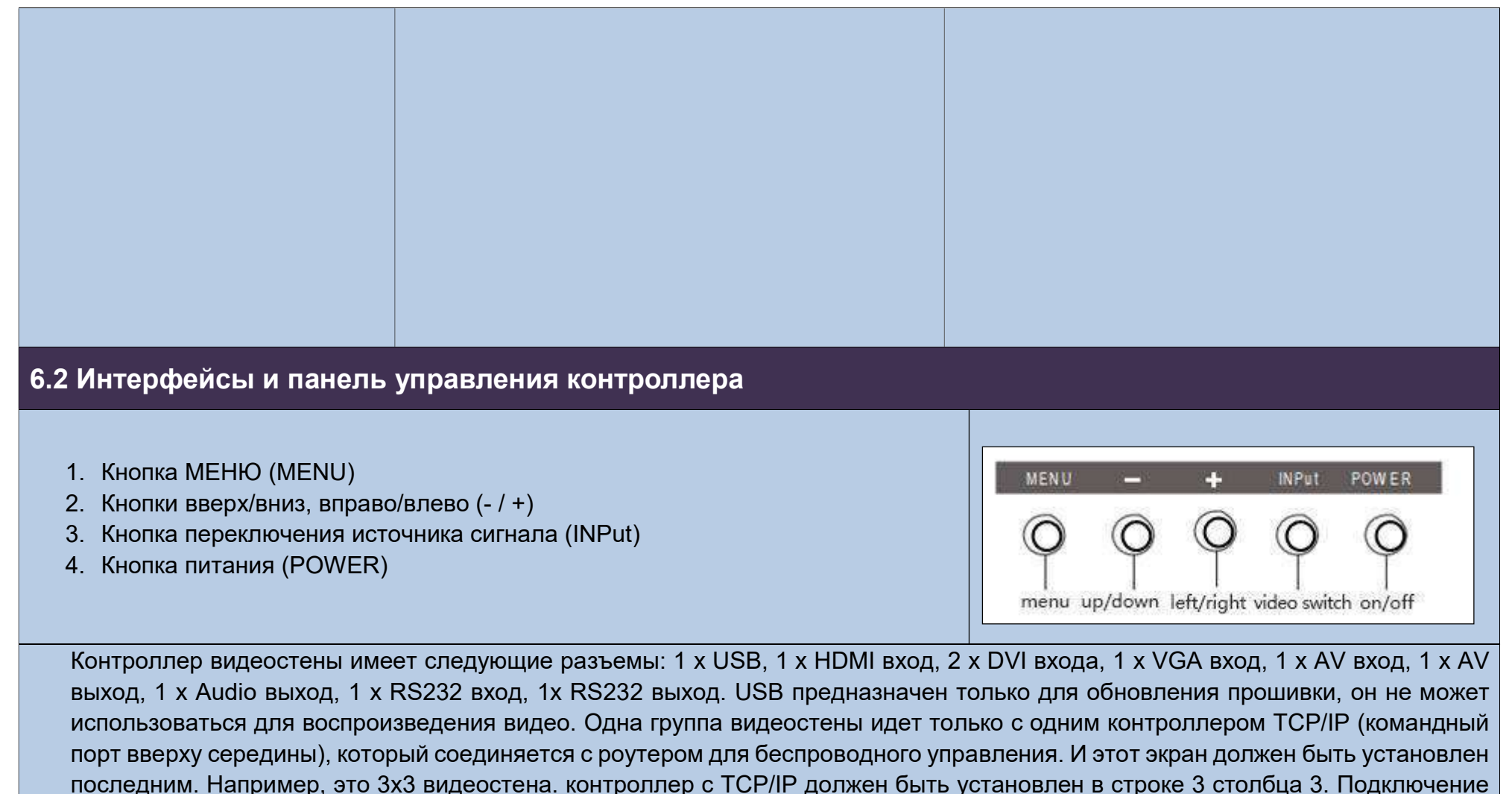

кабеля RJ45 начинается с последнего экрана.

# **ORION**°

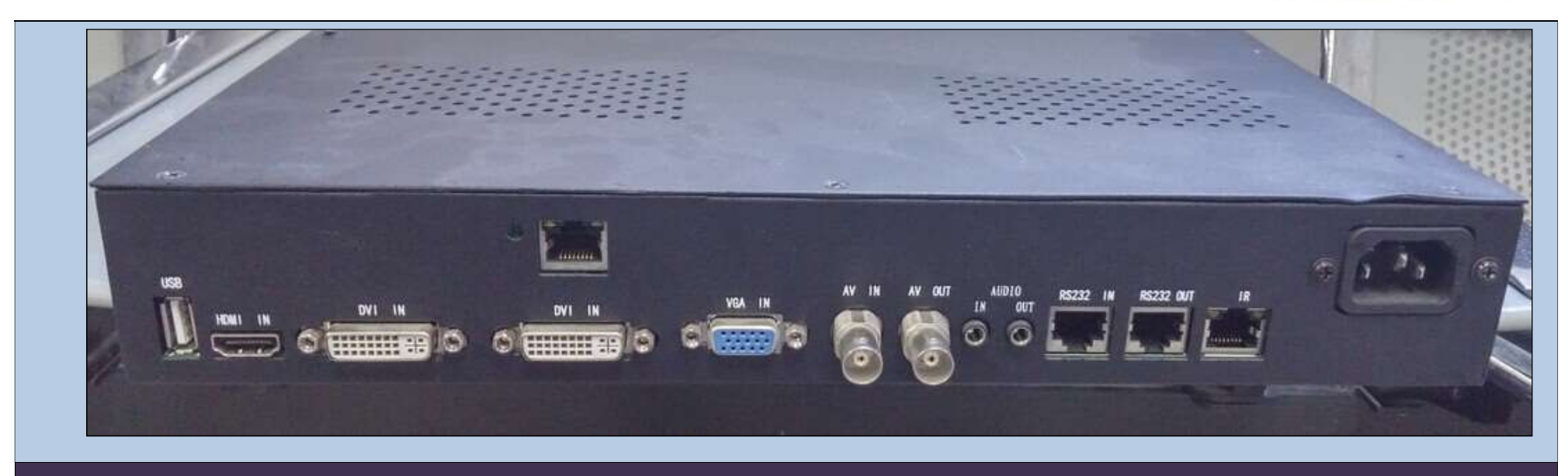

6.3 Подключение (беспроводное управление ПК)

# **ORION**<sup>®</sup>

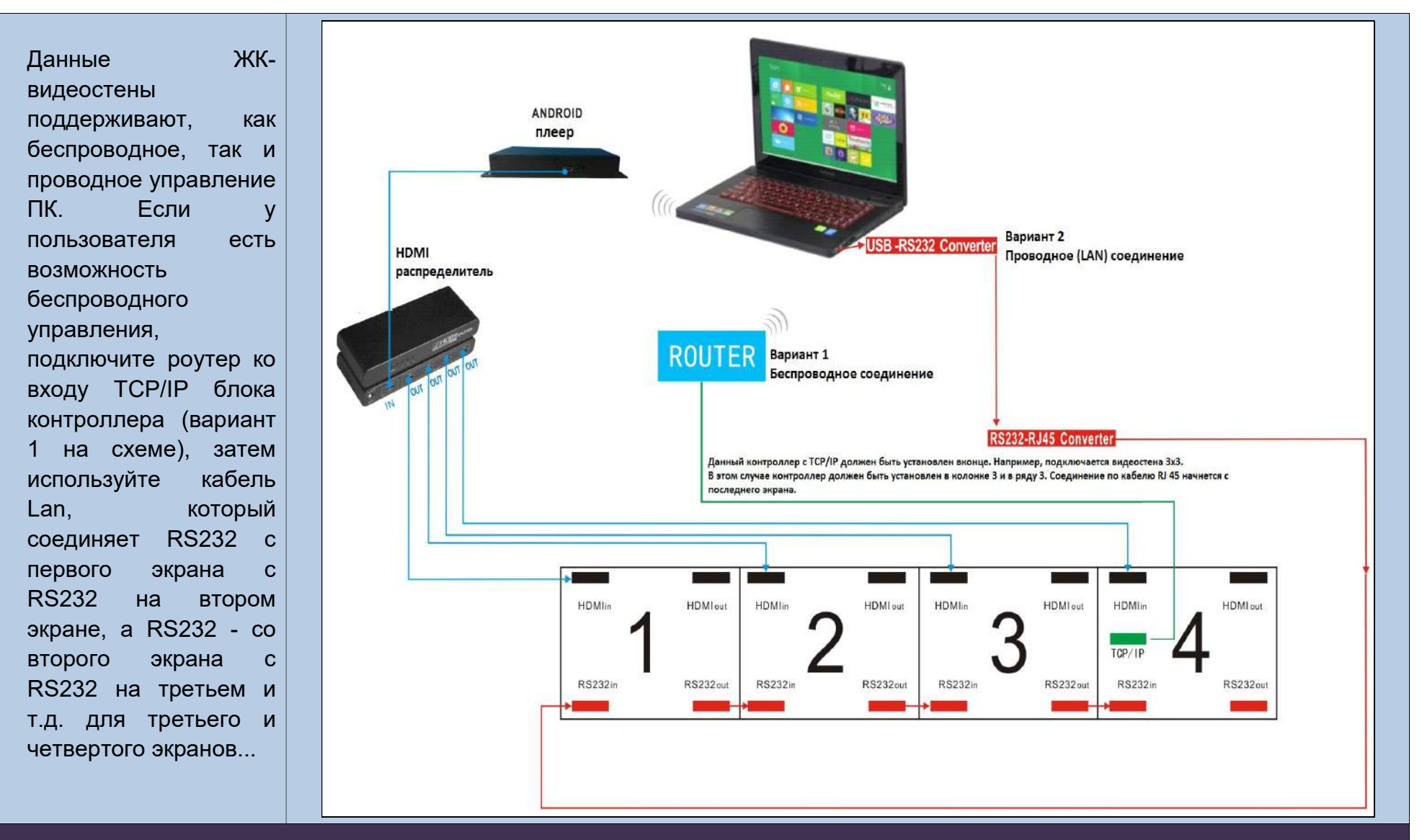

#### 6.4 Подключение (проводное управление ПК)

# **ORION**<sup>®</sup>

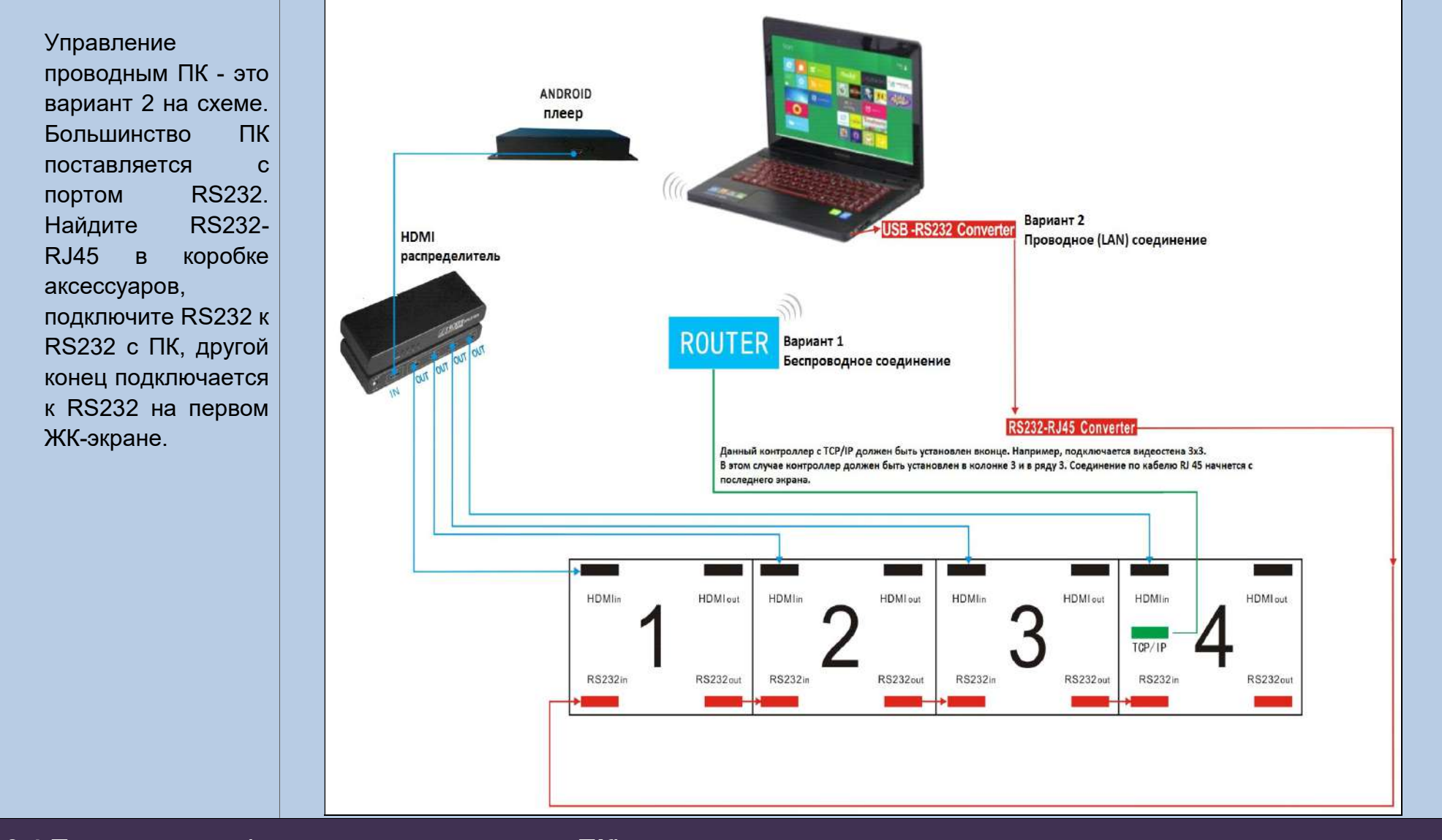

# 6.4 Подключение (проводное управление ПК)

# **ORION**<sup>°</sup>

Если в ПК нет порта RS232, необходимо подключить преобразователь USB-RS232, а затем преобразователь RS232-RJ45 (см. рисунок справа). Необходимо установить драйвер USB на ПК, если используется конвертер USB-RS232. Компакт-диск с драйверами также в коробке с принадлежностями.

#### RJ45 (LAN) кабель и HDMI-распределитель

Смотрите рисунок на предыдущей странице. USB-RS232 на ПК, конвертер RSRS232-RJ45 подключается к RS232 на первом экране (красная линия), RS232 из первого экрана подключается к RS232 на втором экране, аналогично для третьего и четвертого экранов Существует 1 выход из 4/8/16 VGA/HDMI/DVI сплиттера, в зависимости от источника сигнала и количества экранов, чтобы выбирать различные источники сигнала.

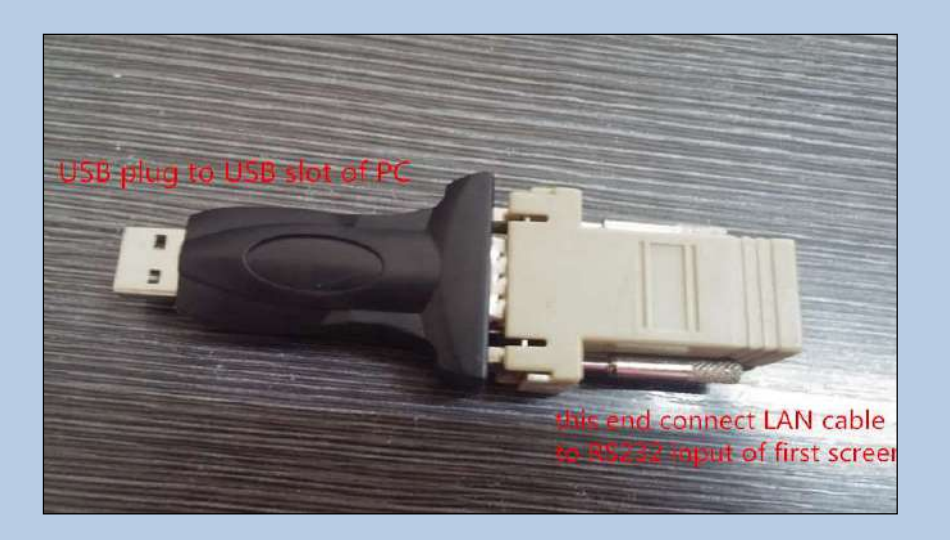

#### 6.5 HDMI матричное соединение

# **ORION**<sup>®</sup>

В зависимости OT источника сигнала существует матричное подключение через HDMI/DVI/VGA/ Video. B зависимости ОТ количества экранов и количества источников выберите сигнала, матрицу С необходимыми входами и выходами. Справа представлена 4 на 4 HDMI. матрица Необходимо подключить матрицу к ПК с помощью кабеля

LAN. Клавиатура на матрице на самом деле является RS232.

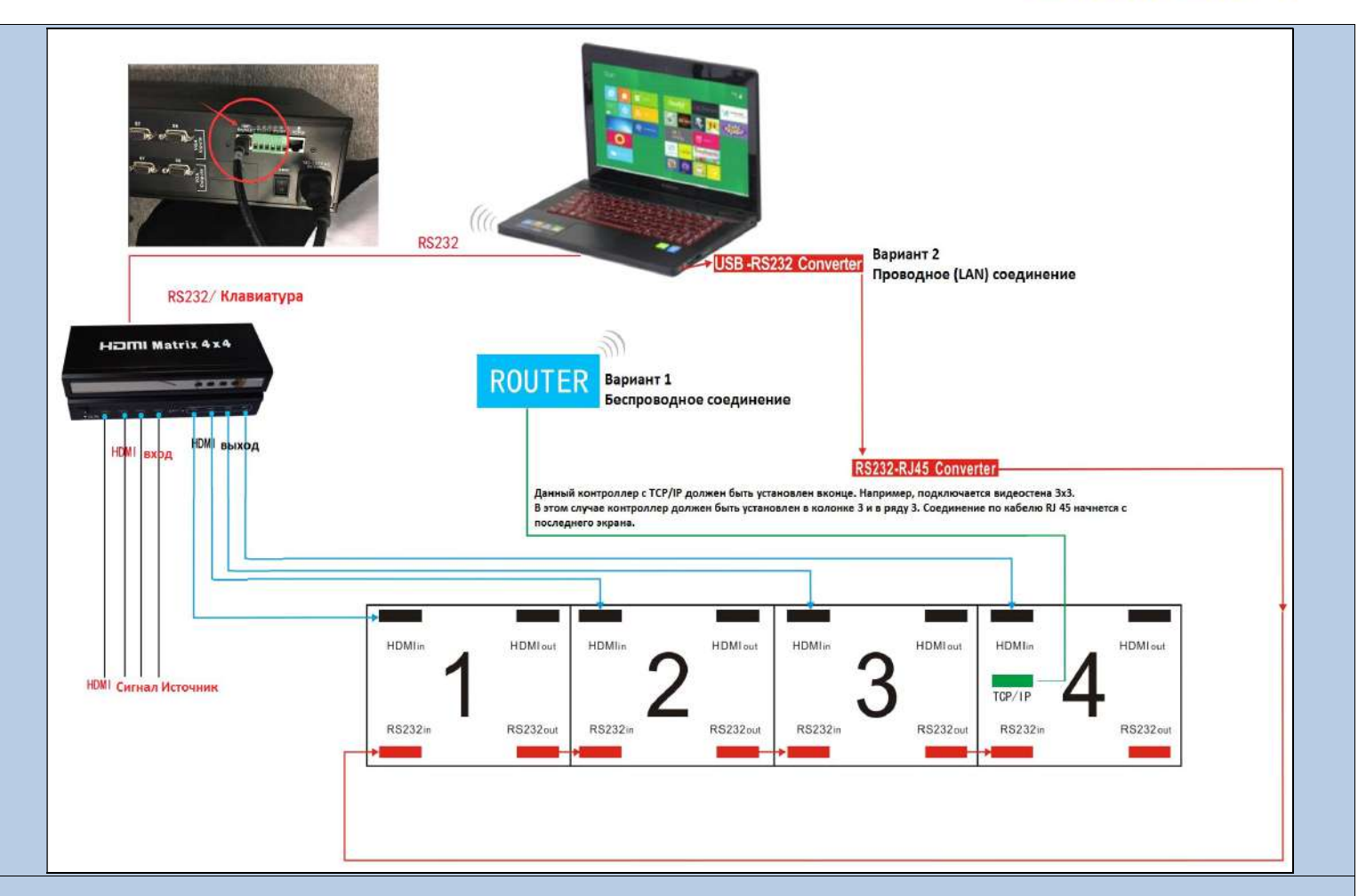

После завершения кабельного соединения, необходимо настроить программное обеспечение. Программное обеспечение для видеоконференций LCD будет представлено в другом руководстве.

#### 7. ПУЛЬТ ДИСТАНЦИОННОГО УПРАВЛЕНИЯ И ИК-ПРИЕМНИК

# **ORION**<sup>°</sup>

Пульт дистанционного управления используется редко, в основном для повторной настройки положения видеостены на ЖКдисплее (см. раздел 2), или при неправильной установке положения видеостены во время инсталляции. Положение ЖК-экрана предустановлено перед отправкой товара со склада, обратите внимание на цифры на задней панели экранов и картонных коробках. Если клиент установит неправильную позицию во время инсталляции, необходимо будет сделать перестановку на правильное место.

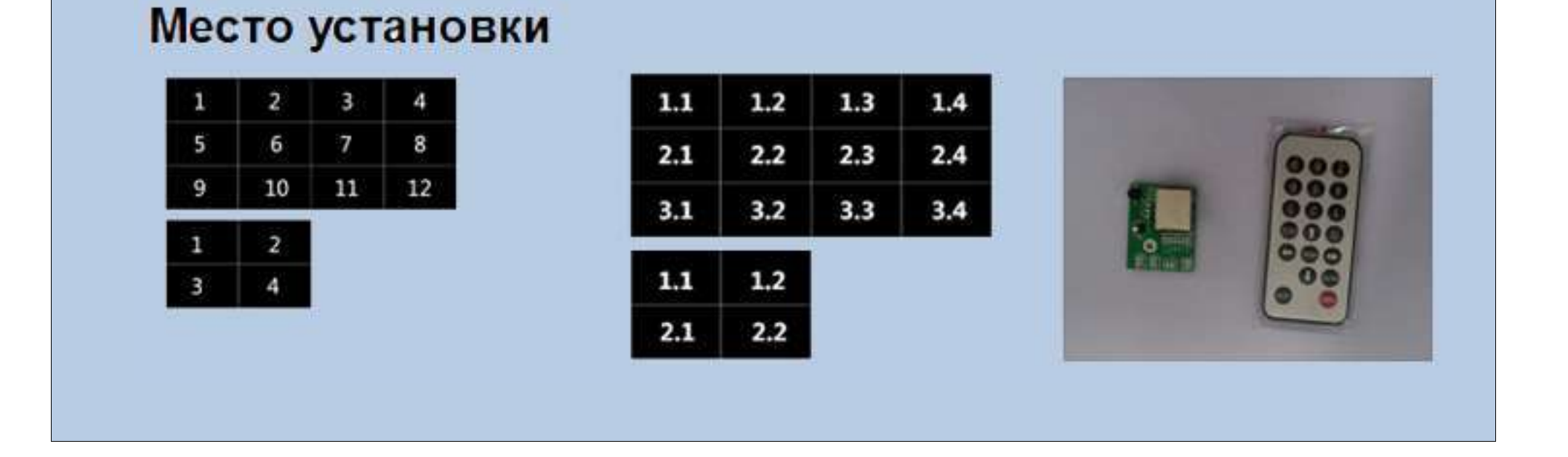

#### 8. УСТРАНЕНИЕ НЕИСПРАВНОСТЕЙ

# **ORION**<sup>°</sup>

Если Вы обнаружили какую-либо неисправность в работе устройства, обратитесь к информации, приведенной в таблице ниже. Если проблему не удалось устранить, обратитесь в авторизованный сервис центр или к дилеру, у которого приобрели устройство.

| Проблема                                    | Возможное решение                                                                                |
|---------------------------------------------|--------------------------------------------------------------------------------------------------|
| Нет изображения, LED индикатор не горит     | 1. Убедитесь, что кабель, соединяющий монитор и компьютер, не поврежден и правильно подсоединен. |
|                                             | 2. Убедитесь, что розетка исправна, подключив к ней другое устройство.                           |
|                                             | 3. Убедитесь, что нажата кнопка питания.                                                         |
| Нет изображения, LED индикатор горит        | 1. Настройте яркость и контрастность изображения.                                                |
|                                             | 2. Проверьте, не поврежден ли коннектор видео кабеля.                                            |
|                                             | 3. Убедитесь, что нажата кнопка питания.                                                         |
| Проблемы с яркостью. Изображение слишком    | 1. Сбросьте устройство к заводским настройкам.                                                   |
| темное или слишком яркое.                   | 2. Настройте яркость и контрастность изображения.                                                |
| Горизонтальные и вертикальные линии         | 1. Сбросьте устройство к заводским настройкам.                                                   |
|                                             | 2. Проверьте, не поврежден ли коннектор видео кабеля.                                            |
| Периодическое включение-выключение          | 1. Сбросьте устройство к заводским настройкам.                                                   |
| монитора                                    | 2. Убедитесь, что кабель, соединяющий монитор и компьютер, не поврежден                          |
|                                             | и правильно подсоединен.                                                                         |
| Отсутствие какого-либо цвета на изображении | 1. Убедитесь, что кабель, соединяющий монитор и компьютер, не поврежден и правильно подсоединен. |
|                                             | 2. Проверьте, не поврежден ли коннектор видео кабеля.                                            |
| В течении длительного времени на мониторе   | 1. Каждый раз, когда устройство не используется, отключайте его от сети.                         |
| отображается остаточное изображение         | 2. Настройте и используйте экранную заставку.                                                    |

# **ORION**°

#### Спасибо !

#### (Для установки программного обеспечения, пожалуйста, воспользуйтесь руководством пользователя ЖК-

#### видеостены )

Компания ORION постоянно модернизирует свою продукцию. Поэтому внешний вид данного устройства, технические характеристики, а также его функционал могут незначительно отличаться от описанных в данном руководстве по эксплуатации. Компания имеет право изменять устройство и комплект поставки без предварительно уведомления.

### 9. ИНСТАЛЛЯЦИОННАЯ СХЕМА

# **ORION**<sup>°</sup>

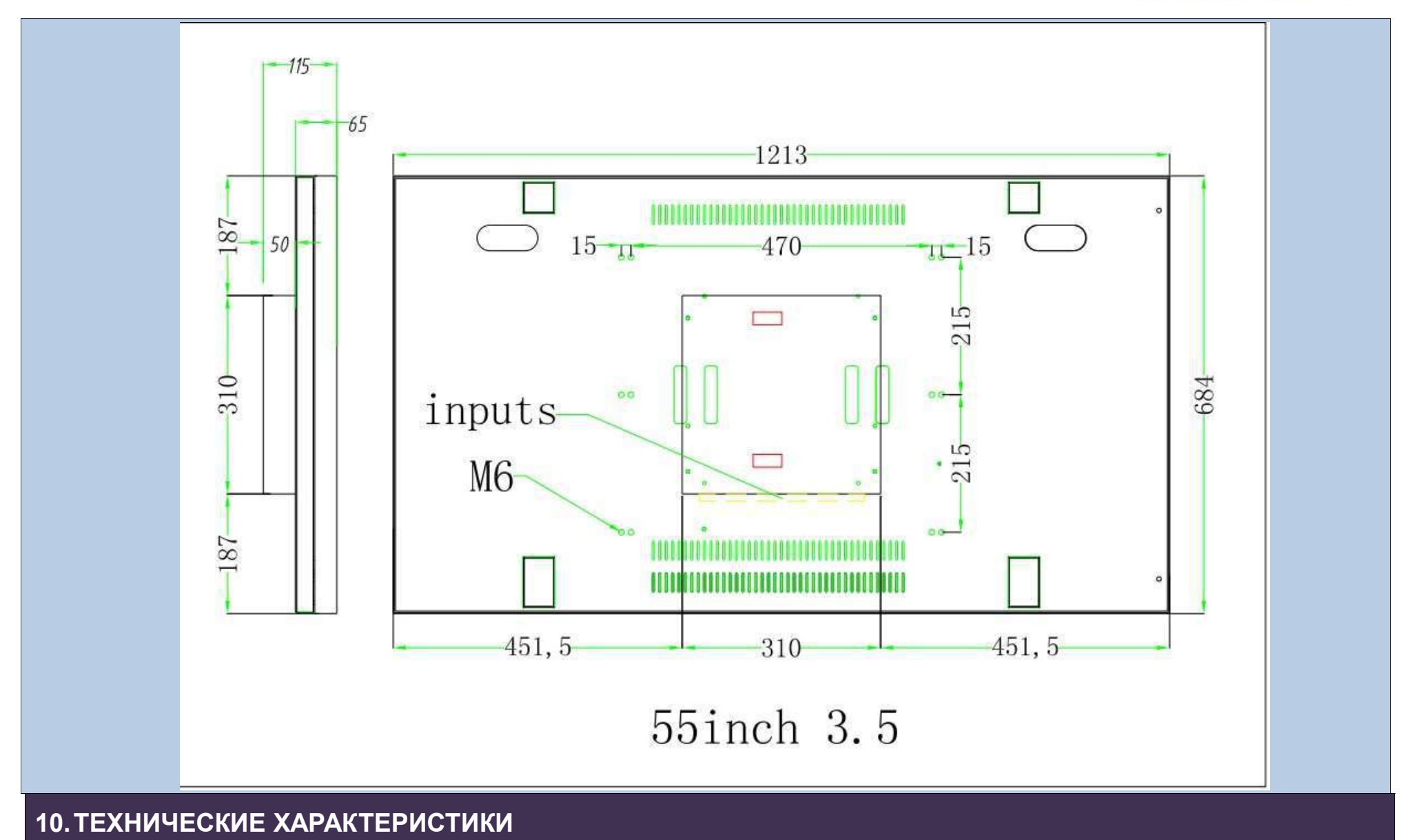

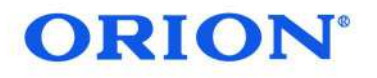

| Модель: ОLMU-К5550СА и ОLMU    | I-5550CA                                                                                                    |
|--------------------------------|----------------------------------------------------------------------------------------------------|
| Размеры устройства             | 1213,5 x 684.2 x 123                                                                                                |
| Размеры упаковки               | 1400 x 440 x 840                                                                                                    |
| Вес нетто                      | 30 кг                                                                                                    |
| Вес брутто (2 шт. в коробке)   | 75 кг                                                                                                    |
|                                |                                                                                                    |
| Дисплей                        |                                                                                                    |
| Размер                         | 55 дюймов                                                                                                    |
| Бренд-производитель LCD панели | LG                                                                                                    |
| Заводской номер панели         | LD550DUN-TKB1 (для OLMU-5520CA) и LD550DUN-TKA1 (для OLMU-5550CA)                                                   |
| Рабочая область, мм            | 1209.6 x 680.4                                                                                                    |
| Контрастность                  | 1400:1                                                                                                    |
| Максимальное разрешение        | 1920 x 1080                                                                                                    |
| Яркость                        | 500cd/m2 (для OLMU-5520CA) и 700cd/m2 (для OLMU-5550CA)                                                             |
| Общий межмодульный стык        | ≤ 3,5 мм                                                                                                    |
| Подсветка                      | LED                                                                                                    |
| Угол обзора (Г/В)              | 178/178                                                                                                    |
| Потребляемая мощность          | 200 BT                                                                                                    |
| Время отклика                  | 6 мс                                                                                                    |
| Срок службы                    | 50 000 часов                                                                                                    |
| Интерфейс управления           | RS232                                                                                                    |
| Количество соединенных модулей | любое количество по оси Х и любое количество по оси Ү                                                               |
| Варианты размещения            | Настенное крепление /Подставка / Алюминиевая напольная стойка                                                       |
| Язык экранного меню            | Английский (возможно и другие)                                                                                      |
| Рабочая температура/влажность  | 0ºC – 60ºC / 10% - 90% (без конденсата)                                                                             |
| Разъемы                        | 1 x USB, 1 x HDMI вход, 2 x DVI входа, 1 x VGA вход, 1 x AV вход, 1 x AV выход, 1 x Audio выход, 1 x RS232 вход, 1x |
|                                | RS232 выход                                                                                                    |

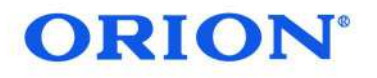

| Модель: OLME-5550CA и OLME     | -5570CA                                                                                                    |
|--------------------------------|----------------------------------------------------------------------------------------------------|
| Размеры устройства             | 1215,3 x 684.2 x 123                                                                                                |
| Размеры упаковки               | 1400 x 440 x 840                                                                                                    |
| Вес нетто                      | 30 кг                                                                                                    |
| Вес брутто (2 шт. в коробке)   | 75 кг                                                                                                    |
|                                |                                                                                                    |
| Дисплей                        |                                                                                                    |
| Размер                         | 55 дюймов                                                                                                    |
| Бренд-производитель LCD панели | LG                                                                                                    |
| Заводской номер панели         | LD550DUN-THA3 (для OLME-5550CA) и LD550DUN-THB3 (для OLME-5570CA)                                                   |
| Рабочая область, мм            | 1209.6 x 680.4                                                                                                    |
| Контрастность                  | 1400:1                                                                                                    |
| Максимальное разрешение        | 1920 x 1080                                                                                                    |
| Яркость                        | 700cd/m2 (для OLME-5550CA) и 500cd/m2 (для OLME-5570CA)                                                             |
| Общий межмодульный стык        | ≤ 1,8 мм                                                                                                    |
| Подсветка                      | LED                                                                                                    |
| Угол обзора (Г/В)              | 178/178                                                                                                    |
| Потребляемая мощность          | 200 BT                                                                                                    |
| Время отклика                  | 6 мс                                                                                                    |
| Срок службы                    | 50 000 часов                                                                                                    |
| Интерфейс управления           | RS232                                                                                                    |
| Количество соединенных модулей | любое количество по оси Х и любое количество по оси Ү                                                               |
| Варианты размещения            | Настенное крепление /Подставка / Алюминиевая напольная стойка                                                       |
| Язык экранного меню            | Английский (возможно и другие)                                                                                      |
| Рабочая температура/влажность  | 0ºC – 60ºC / 10% - 90% (без конденсата)                                                                             |
| Разъемы                        | 1 x USB, 1 x HDMI вход, 2 x DVI входа, 1 x VGA вход, 1 x AV вход, 1 x AV выход, 1 x Audio выход, 1 x RS232 вход, 1x |
|                                | RS232 выход                                                                                                    |

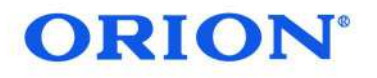

| Модель: OLMU – К49 СА          |                                                                                                    |
|--------------------------------|----------------------------------------------------------------------------------------------------|
| Размеры устройства             | 1077,6 x 607.8 x 115                                                                                                    |
| Размеры упаковки               | 1170 x 440 x 720                                                                                                    |
| Вес брутто (2 шт. в коробке)   | 65 кг                                                                                                    |
|                                |                                                                                                    |
| Дисплей                        |                                                                                                    |
| Размер                         | 49 дюймов                                                                                                    |
| Бренд-производитель LCD панели | LG                                                                                                    |
| Рабочая область, мм            | 1074 x 604.2                                                                                                    |
| Контрастность                  | 1400:1                                                                                                    |
| Максимальное разрешение        | 1920 x 1080                                                                                                    |
| Яркость                        | 450cd/m2                                                                                                    |
| Общий межмодульный стык        | ≤ 3,5 мм                                                                                                    |
| Подсветка                      | LED                                                                                                    |
| Угол обзора (Г/В)              | 178/178                                                                                                    |
| Потребляемая мощность          | 215 Вт                                                                                                    |
| Время отклика                  | 8 мс                                                                                                    |
| Срок службы                    | 50 000 часов                                                                                                    |
| Интерфейс управления           | RS232                                                                                                    |
| Количество соединенных модулей | любое количество по оси Х и любое количество по оси Ү                                                                           |
| Варианты размещения            | Настенное крепление /Подставка / Алюминиевая напольная стойка                                                                   |
| Язык экранного меню            | Английский (возможно и другие)                                                                                                  |
| Рабочая температура/влажность  | 0ºC – 60ºC / 10% - 90% (без конденсата)                                                                                         |
| Разъемы                        | 1 x USB, 1 x HDMI вход, 2 x DVI входа, 1 x VGA вход, 1 x AV вход, 1 x AV выход, 1 x Audio выход, 1 x RS232 вход, 1x RS232 выход |
|                                |                                                                                                    |

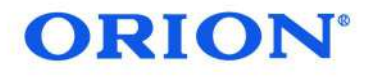

| Модель: OLMU-4620CA            |                                                                                                    |
|--------------------------------|----------------------------------------------------------------------------------------------------|
| Размеры устройства             | 1024 x 578.6 x 141                                                                                                   |
| Вес брутто                     | 27 кг                                                                                                    |
|                                |                                                                                                    |
| Дисплей                        |                                                                                                    |
| Размер                         | 46 дюймов                                                                                                    |
| Бренд-производитель LCD панели | Samsung                                                                                                    |
| Рабочая область, мм            | 1021,98 x 576,57                                                                                                    |
| Контрастность                  | 3500:1                                                                                                    |
| Максимальное разрешение        | 1920 x 1080                                                                                                    |
| Яркость                        | 500cd/m2                                                                                                    |
| Общий межмодульный стык        | ≤ 3,5 мм                                                                                                    |
| Подсветка                      | LED                                                                                                    |
| Угол обзора (Г/В)              | 178/178                                                                                                    |
| Потребляемая мощность          | 220 Вт                                                                                                    |
| Время отклика                  | 6 мс                                                                                                    |
| Срок службы                    | 50 000 часов                                                                                                    |
| Интерфейс управления           | RS232                                                                                                    |
| Количество соединенных модулей | любое количество по оси Х и любое количество по оси Ү                                                                |
| Варианты размещения            | Настенное крепление /Подставка / Алюминиевая напольная стойка                                                        |
| Язык экранного меню            | Английский (возможно и другие)                                                                                       |
| Рабочая температура/влажность  | 0ºC – 60ºC / 10% - 90% (без конденсата)                                                                              |
| Разъемы                        | 1 x USB, 1 x HDMI вход, 2 x DVI входа, 1 x VGA вход, 1 x AV вход, 1 x AV выход, 1 x Audio выход, 1 x RS232 вход, 1 x |
|                                | RS232 выход                                                                                                    |

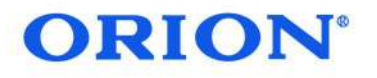

| Модель: OLMW-49CA              |                                                                                                    |
|--------------------------------|----------------------------------------------------------------------------------------------------|
| Размеры устройства             | 1083,78 x 615,5 x 89,3                                                                                              |
| Размеры упаковки               | 1170 x 440 x 720                                                                                                    |
| Вес брутто (2 шт. в коробке)   | 55 кг                                                                                                    |
|                                |                                                                                                    |
| Дисплей                        |                                                                                                    |
| Размер                         | 49 дюймов                                                                                                    |
| Бренд-производитель LCD панели | LG                                                                                                    |
| Рабочая область, мм            | 1073,78 x 604                                                                                                    |
| Контрастность                  | 4000:1                                                                                                    |
| Максимальное разрешение        | 1920 x 1080                                                                                                    |
| Яркость                        | 450cd/m2                                                                                                    |
| Общий межмодульный стык        | ≤ 15 мм                                                                                                    |
| Подсветка                      | LED                                                                                                    |
| Угол обзора (Г/В)              | 178/178                                                                                                    |
| Потребляемая мощность          | 180 Вт                                                                                                    |
| Время отклика                  | 8 MC                                                                                                    |
| Срок службы                    | 50 000 часов                                                                                                    |
| Интерфейс управления           | RS232                                                                                                    |
| Количество соединенных модулей | любое количество по оси Х и любое количество по оси Ү                                                               |
| Варианты размещения            | Настенное крепление /Подставка / Алюминиевая напольная стойка                                                       |
| Язык экранного меню            | Английский (возможно и другие)                                                                                      |
| Рабочая температура/влажность  | 0ºC – 60ºC / 10% - 90% (без конденсата)                                                                             |
| Разъемы                        | 1 x USB, 1 x HDMI вход, 2 x DVI входа, 1 x VGA вход, 1 x AV вход, 1 x AV выход, 1 x Audio выход, 1 x RS232 вход, 1x |
|                                | RS232 выход                                                                                                    |

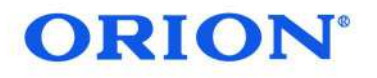

| Модель: OLME-49CA              |                                                                                                    |
|--------------------------------|----------------------------------------------------------------------------------------------------|
| Размеры устройства             | 1075,58 x 605 x 118                                                                                                    |
| Размеры упаковки               | 1170 x 440 x 720                                                                                                    |
| Вес брутто (2 шт. в коробке)   | 65 кг                                                                                                    |
|                                |                                                                                                    |
| Дисплей                        |                                                                                                    |
| Размер                         | 49 дюймов                                                                                                    |
| Бренд-производитель LCD панели | LG                                                                                                    |
| Рабочая область, мм            | 1073,8 x 604                                                                                                    |
| Контрастность                  | 1300:1                                                                                                    |
| Максимальное разрешение        | 1920 x 1080                                                                                                    |
| Яркость                        | 500cd/m2                                                                                                    |
| Общий межмодульный стык        | ≤ 1,8 мм                                                                                                    |
| Подсветка                      | LED                                                                                                    |
| Угол обзора (Г/В)              | 178/178                                                                                                    |
| Потребляемая мощность          | 165 BT                                                                                                    |
| Время отклика                  | 8 мс                                                                                                    |
| Срок службы                    | 50 000 часов                                                                                                    |
| Интерфейс управления           | RS232                                                                                                    |
| Количество соединенных модулей | любое количество по оси Х и любое количество по оси Ү                                                                           |
| Варианты размещения            | Настенное крепление /Подставка / Алюминиевая напольная стойка                                                                   |
| Язык экранного меню            | Английский (возможно и другие)                                                                                                  |
| Рабочая температура/влажность  | 0ºC – 60ºC / 10% - 90% (без конденсата)                                                                                         |
| Разъемы                        | 1 x USB, 1 x HDMI вход, 2 x DVI входа, 1 x VGA вход, 1 x AV вход, 1 x AV выход, 1 x Audio выход, 1 x RS232 вход, 1x RS232 выход |

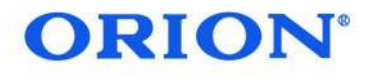

#### Основное описание ключевых параметров (общие для всех моделей):

- Прямая LED подсветка с равномерной яркостью и без тени по краям
- Разрешение: 1920 х 1080
- Высокое разрешение дисплея и мягкое изображение с насыщенным цветом
- Высокое разрешение, высокая яркость, высокая цветовая гамма
- DID LCD экран с широким углом обзора 178 °
- Большая площадь экрана при небольшом весе
- Увеличенный срок службы дисплея
- Многочисленные методы соединения, применимые для различных сцен
- Стабильная работа и низкие эксплуатационные расходы, возможность круглосуточной непрерывной работы
- Металлический корпус выполняет антирадиационную, антимагнитную функцию и защищает от сильного электрического поля
- Рабочая влажность: 10% ~ 90%, устройство способно работать в суровых условиях.

#### Комплектация:

- Инструкция пользователя
- Кабель питания
- Кабель RJ45
- ИК приемник
- Пульт дистанционного управления
- Конвертер USB-RS232
- Конвертер RS232-RJ45